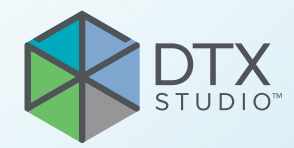

# **"DTX Studio™ Implant"** 3.6 versija

Naudojimo instrukcija

## Turinys

| Turinys                                                                    | 2        |
|----------------------------------------------------------------------------|----------|
| Įvadas                                                                     | 8        |
| Atsakomybės atsisakymas                                                    | 8        |
| Įrenginio aprašas                                                          | 8        |
| Paskirtis                                                                  | 8        |
| Paskirtis ir naudojimo indikacijos                                         | 8        |
| Numatytasis naudotojas ir numatytoji tikslinė pacientų grupė               | 9        |
| Privalomasis suderinamumas su kitais įrenginiais<br>Prietaisai             | 9        |
| su matavimo funkcija                                                       | 9        |
| Kontraindikacijos                                                          | 9        |
| Kibernetinis saugumas                                                      | 9        |
| Suderinamumas                                                              | 9        |
| Sąveikumas                                                                 | 9        |
| Numatytoji naudojimo trukmė                                                | 9        |
| Veikimo reikalavimai ir apribojimai                                        | 10       |
| Klinikinė nauda ir nepageidaujami šalutiniai poveikiai                     | 10       |
| Mokymosi galimybės                                                         | 10       |
| Pranešimas apie rimtus nepageidaujamus įvykius                             | 10       |
| Profesionalus naudojimas                                                   | 10       |
| Sistemos reikalavimai                                                      | 10       |
| Kaip programinę įrangą įdiegti                                             | 10       |
| Naudojimo instrukcijos                                                     | 10       |
| Įspėjimai, perspėjimai ir atsargumo priemonės                              | 11       |
| Įspėjimai                                                                  | 11       |
| "SmartFusion™" inicijavimo įspėjimai                                       | 11       |
| Skenavimo įspėjimai                                                        | 11       |
| Gido įspėjimai                                                             | 12       |
| Klinikiniai įspėjimai – bendrieji                                          | 12       |
| Klinikiniai įspėjimai – implantas                                          | 12       |
| konniguravinio įspejilliai<br>Ispėjimas dėl atstumo tarp implantu ir nervu | ı∠<br>13 |
| Įspėjimas dėl atstumo tarp implantų ir dantų šaknų                         | 13       |
| Perspejimai / atsargumo priemonės                                          | 13       |

| Sistemos reikalavimai                      | 15 |
|--------------------------------------------|----|
| Operacinės sistemos                        | 15 |
| Reikalavimai                               | 15 |
|                                            |    |
| Prodžia                                    | 16 |
| riduzia                                    | 10 |
| Gydymo koncepcija                          | 16 |
| "DTX Studio Implant" atidarymas            | 16 |
| Pagrindiniai veiksmai su pacientų failais  | 16 |
| Naujo paciento failo kūrimas               | 16 |
| Esamo paciento failo atidarymas            | 16 |
| Gydymo plano atidarymas                    | 16 |
| Gydymo plano išsaugojimas                  | 16 |
| Gydymo plano kopijavimas                   | 16 |
| Gydymo plano pervardijimas arba naikinimas | 17 |
| Gydymo plano uždarymas                     | 17 |
| Paciento failo uždarymas                   | 17 |
|                                            |    |
| Naudotojo identifikavimas                  | 18 |
| Drieijungimes                              | 10 |
|                                            | 10 |
| Dviejų veiksinų autentinkavimas            | 10 |
| Naudolojų perjuliginias                    | 10 |
| Γασκγιψ αυσπετιψ ιναικγπασ                 | 10 |
| Odentelesijes sentre serenke               | 10 |
| Odontologijos centro sąranka               | 19 |
| Odontologijos centro sąrankos diegimas     | 19 |
| Paskyrų tvarkymas                          | 19 |
| Naudotojų pridėjimas                       | 19 |
|                                            |    |
| Programinės įrangos apžvalga               | 20 |
| Darbo srities sistema                      | 21 |
| Kas vra darbo sritis?                      | 21 |
| Priemoniu juosta                           | 21 |
| Savaika su peržiūros programomis           | 22 |
|                                            | ~~ |
| Manipuliavimas objektais                   | 22 |
| Objekto rodymas arba slėpimas              | 22 |
| Manipuliacijos KT sluoksniu                | 23 |
| KT vaizdų naršymas                         | 23 |
| Lygis ir langas                            | 23 |
| Lygis / langas naudojant dvimatį vaizdą    | 23 |
| Lygis / langas naudojant trimatį vaizdą    | 23 |

| Paciento modelis                                                                                                    | 24                         |
|----------------------------------------------------------------------------------------------------|----------------------------|
| Trimačio paciento modelio kūrimas                                                                                                    | 24                         |
| Paciento modelio kūrimas                                                                                                    | 24                         |
| Pjūvio kreivės formos redagavimas                                                                                                    | 24                         |
| Pjūvio kreivės formos redagavimas<br>Esamų valdymo taškų keitimas<br>Danties valdymo taškų naudojimas                                                  | 24<br>24<br>25             |
| Skersinio pjuvio dydzio koregavimas                                                                                                    | 25                         |
| Paciento modelio vaizdavimas                                                                                                    | 25                         |
| Kas yra perkėlimo funkcija?                                                                                                    | 25                         |
| Kaip anuliuoti paciento modelio vaizdavimą                                                                                                    | 26                         |
| Paciento šablono naudojimas<br>Kaulo artefaktų trynimas<br>Šablono išjungimas<br>Paciento šablono nustatymas iš naujo<br>Didžiausios dalies išlaikymas | 26<br>26<br>27<br>27<br>27 |
| Informacija apie protezavimą                                                                                                    | 28                         |
| Diagnozavimo sąranka                                                                                                    | 28                         |
| Dantų skenavimas                                                                                                    | 28                         |
| Skenuota dantų liejinio nuotrauka<br>Skenuotos dantų liejinio nuotraukos užsakymas<br>Burnos ertmės ar kitu staliniu skeneriu skenuota nuotrauka       | 28<br>28<br>28             |
| SmartFusion™                                                                                                    | 29                         |
| Skenuotos dantų nuotraukos įtraukimas į paciento modelį                                                                                                | 29                         |
| "SmartFusion™" inicijavimas                                                                                                    | 31                         |
| Inicijavimo procedūra<br>Kaip paleisti inicijavimo vedlį                                                                                               | 31<br>31                   |
| Kaip nurodyti sutampančius taškus inicijavimo vedlyje                                                                                                  | 32                         |
| Įterpti tašką<br>Pašalinti pasirinktus taškus<br>Visų taškų šalinimas<br>"SmartFusion™" inicijavimo įspėjimai                                          | 32<br>32<br>32<br>33       |
| Veido skenavimas                                                                                                    | 33                         |
| Skenuotos veido nuotraukos įtraukimas į paciento modelį<br>Skenuotos veido nuotraukos apkirpimas                                                       | 33<br>34                   |
| SmartSetup™                                                                                                    | 34                         |
| "SmartSetup <sup>™</sup> " skaičiavimas<br>"SmartSetup <sup>™</sup> " nustatymų reguliavimas<br>"SmartSetup <sup>™</sup> " redagavimas                 | 34<br>34<br>35             |

| Radiografinio gido modelis                                                                                                    | 36<br>36             |
|----------------------------------------------------------------------------------------------------|----------------------|
| Vidinis paviršius                                                                                                    | 36                   |
| Diagnozė                                                                                                    | 37                   |
| Nervai                                                                                                    | 37<br>37             |
| Dantų pašalinimas iš modelio                                                                                                    | 37                   |
| Kaip pašalinti visus dantis vienu metu<br>Vieno danties pašalinimas                                                                                                    | 37<br>38             |
| Matavimas                                                                                                    | 38                   |
| Implantų planavimas                                                                                                    | 39                   |
| Darbas su ne "Nobel Biocare" implantais                                                                                                    | 39                   |
| Implantų įtraukimas į gydymo planą                                                                                                    | 39                   |
| Implanto įtraukimas į gydymo planą<br>Ką reiškia geltona zona?                                                                                                    | 39<br>40             |
| Danties padėtis                                                                                                    | 40<br>40             |
| Manipuliacijos implantu                                                                                                    | 40                   |
| Implanto orientacijos keitimas<br>Implanto pastūmimas<br>Vieno implanto dėjimas lygiagrečiai kitam<br>Visų implantų įdėjimas lygiagrečiai                                                | 40<br>41<br>41<br>41 |
| Atramos                                                                                                    | 41                   |
| Tinkamos atramos implantui pasirinkimas<br>Chirurginės operacijos tipo nustatymas<br>Skirtingi chirurginių operacijų tipai                                                               | 41<br>42<br>42       |
| Pirminės movos poslinkis<br>Pirminės movos poslinkio nustatymas<br>Pirminės movos pasukimo nustatymas                                                                                    | 42<br>43<br>43       |
| Kaulo niūvio nlokštuma                                                                                                    | 43                   |
| Tvirtinamieji kaiščiai                                                                                                    | 44                   |
| Tvirtinamojo kaiščio įtraukimas į gydymo planą<br>Tinkamas tvirtinamųjų kaiščių polinkis ir gylis<br>Tvirtinamieji kaiščiai ir radiografinis gidas (darbo eiga su bedančiais pacientais) | 44<br>44<br>45       |
| Tvirtinamieji kaiščiai ir skenuota dantų nuotrauka (darbo eiga su dalinai bedančiais pacientais)                                                                                         | 46                   |

| Gydymo piano ukrinimas                                                             | 4/ |
|------------------------------------------------------------------------------------|----|
| Prisegimo funkcijos naudojimas                                                     | 47 |
| Skersinio pjūvio prisegimas prie implanto arba tvirtinamojo kaiščio ("Anchor Pin") | 47 |
| Perėjimas prie kito implanto arba tvirtinamojo kaiščio                             | 47 |
| Grįžimas į kreivės režimą                                                          | 47 |
| Gydymo plano tikrinimas                                                            | 48 |
| Chirurainio aido kūrimas                                                           | 48 |
| Chirurainia aida sukūrimas pagal avdymo plana                                      | 18 |
| Chirurginio gido sakarinias pagar gydynio pianą<br>Chirurginio aido tikrinimas     | 48 |
| Virtualaus chirurginio gido redagavimas                                            | 49 |
| Gydymo plano patvirtinimas                                                         | 49 |
| Užsakymai                                                                          | 50 |
| Darbas su rvšiais                                                                  | 50 |
| Rvšio pridėjimas                                                                   | 50 |
| Ryšio užklausos priėmimas                                                          | 50 |
| Darbas su gaminių užsakymais                                                       | 51 |
| Gaminio užsakymo kūrimas                                                           | 51 |
| Gaminio užsakymo išsiuntimas                                                       | 51 |
| Darbas su modelio skenogramos užsakymais                                           | 52 |
| Modelio skenavimo užsakymo kūrimas                                                 | 52 |
| Darbas su "TempShell" užsakymais                                                   | 52 |
| TemnShell" darbo eiga                                                              | 52 |
| "LabDesign" prašymo kūrimas                                                        | 53 |
| "TempShell" užsakymo kūrimas                                                       | 53 |
| "LabDesign" įtraukimas į gydymo planą                                              | 53 |
| "TempShell" įtraukimas į gydymo planą                                              | 54 |
| Darbas su paslaugų užklausomis                                                     | 54 |
| Įprasta paslaugos užklausos pateikimo per "DTX Studio Go" darbo eiga               | 54 |
| Kaip atsakyti į paslaugos prašymą                                                  | 54 |
| Vietos paslaugos prašymo pateikimo darbo eiga                                      | 55 |
| Patvirtinto plano eksportas                                                        | 55 |
|                                                                                    |    |
| Darbas su "Assistant"                                                              | 56 |

| "DTX Studio Implant" įspėjimo sistema                                                                                                    | 57                         |
|----------------------------------------------------------------------------------------------------|----------------------------|
| "DTX Studio Implant" įspėjimai<br>Gido įspėjimai                                                                                                    | 57<br>58                   |
| Klinikiniai įspėjimai                                                                                                    | 59                         |
| Bendrieji įspėjimai<br>Implanto įspėjimai<br>Konfigūruojami įspėjimai                                                                                                    | 59<br>60<br>60             |
| Techninių apribojimų,                                                                                                    | 61                         |
| Mažiausias atstumas tarp movų "Guided Sleeve"<br>Mažiausias atstumas tarp movų ir implantų arba movų ir tvirtinamųjų kaiščių<br>Susikirtimas tarp implantų, tvirtinamųjų kaiščių arba implantų ir tvirtinamųjų kaiščių<br>Santykis tarp movos "Guided Sleeve" ir radiografinio gido ir (arba) skenuotos dantų nuotraukos<br>Santykis tarp movos kreipiamosios movos "Guided Sleeve" ir kaulo<br>Radiografinis gidas sukurtas be kalibruotos ISO vertės. | 61<br>61<br>62<br>63<br>63 |
| Gydymo plano aptarimas                                                                                                    | 64                         |
| Ataskaitos                                                                                                    | 64                         |
| Ataskaitos kūrimas<br>Ataskaitos spausdinimas                                                                                                    | 64<br>64                   |
| Peržiūros failai                                                                                                    | 65                         |
| Peržiūros failo kūrimas<br>Atidarykite peržiūros failą naudodami "DTX Studio Implant"<br>Peržiūros failo atidarymas naudojantis atsisiuntimo nuoroda                                                                                                    | 65<br>65<br>65             |
| "Communicator" pristatymai                                                                                                    | 66                         |
| "Communicator" pristatymo kūrimas                                                                                                    | 66                         |
| Gydymo plano eksportavimas informacijos ar chirurginės operacijos tikslais                                                                                                    | 67                         |
| Eksportavimas į "DTX Studio Clinic"<br>Gydymo plano eksportas vaizduoti kituose programinės įrangos produktuose (atviras eksportas)                                                                                                    | 67<br>67                   |
| "X-Guide™" chirurginis planas                                                                                                    | 68                         |
| "X-Guide™" chirurginio plano kūrimas<br>"X-Guide™" chirurginio plano eksportas                                                                                                    | 68<br>68                   |
| "OsseoCare™ Pro" chirurginis planas                                                                                                    | 69                         |
| "OsseoCare <sup>™</sup> Pro" chirurginio plano kūrimas                                                                                                    | 69                         |
| Skenerio kalibravimas                                                                                                    | 70                         |
| Naujo kalibravimo rinkinio kūrimas                                                                                                    | 70                         |
| Techninė pagalba                                                                                                    | 71                         |

## Įvadas

### Atsakomybės atsisakymas

Šis gaminys yra bendros koncepcijos dalis ir gali būti naudojamas tik kartu su susijusiais originaliais gaminiais, vadovaujantis "Nobel Biocare" nurodymais ir rekomendacijomis. Jei kartu su "Nobel Biocare" gaminiais naudojami nerekomenduojami trečiųjų šalių gaminiai, anuliuojama bet kokia garantija arba kiti išreikšti ar numanomi "Nobel Biocare" jsipareigojimai. "Nobel Biocare" gaminių naudotojas privalo nuspręsti, ar atitinkamas gaminys yra tinkamas individualaus paciento atveju. "Nobel Biocare" atsisako bet kokios išreikštos ar numanomos atsakomybės ir nebus laikoma atsakinga už jokią tiesioginę, netiesioginę, baudžiamąją ar kitokią žalą, atsiradusią dėl arba susijusią su bet kokiomis profesinio sprendimo ar praktikos klaidomis naudojant "Nobel Biocare" gaminius. Naudotojas taip pat privalo reguliariai domėtis naujausiais pakeitimais, susijusiais su šiuo "Nobel Biocare" gaminiu ir jo naudojimu. Kilus abejonių naudotojas privalo kreiptis į "Nobel Biocare" atstovybę. Už šio produkto naudojimą yra atsakingas naudotojas. "Nobel Biocare" neprisiima jokios atsakomybės už patirtą žalą dėl netinkamo gaminio naudojimo. Atkreipkite dėmesį, kad kai kurie šioje naudojimo instrukcijoje nurodyti gaminiai dėl priežiūros institucijų reikalavimų gali būti parduodami ar licencijuojami ne visose šalyse.

Prieš naudodami "DTX Studio Implant" atidžiai perskaitykite šias naudojimo instrukcijas ir jas saugokite, kad galėtumėte pasinaudoti ateityje.

Atkreipkite dėmesį: šiame dokumente pateikta informacija skirta tam, kad galėtumėte greitai pradėti naudotis.

### Įrenginio aprašas

"DTX Studio Implant" yra klinikinės paskirties programinė įranga, skirta vaizdais pagrįstos diagnostikos procesui vykdyti ir dantų, kaukolės, veido bei žandikaulio ligų gydymui planuoti.

"DTX Studio Implant" skirta tam, kad taikant paciento (KS)KT vaizdavimo metodą būtų galima lengviau vykdyti dantų, kaukolės, veido bei žandikaulio ir susijusių sričių diagnostikos ir gydymo planavimo procesus. Be to, galima atvaizduoti ir į bendrą paciento įrašą susieti dvimačius duomenis (pvz., fotografinius vaizdus, rentgeno nuotraukas arba intraoralinio paviršinio skenavimo duomenis). Gali būti pridėta ir atvaizduota protezavimo informacija, skirta protezavimo implantams planuoti. Chirurginį planą, įskaitant implantų padėtis ir protezavimo informaciją, galima eksportuoti į "DTX Studio Lab" dantų protezams projektuoti.

"DTX Studio Implant" palaiko "NobelGuide®" dantų implantais grindžiamo burnos atkūrimo klinikinę koncepciją. Tai visos nukreipiamos chirurginės sistemos ("NobelGuide®" koncepcijos) bedančių arba iš dalies bedančių žandikaulių, įskaitant atskirų vienetų atvejus, gydymo dalis.

"DTX Studio Implant" naudotojai gali prenumeruoti reguliarius mokymo ir švietimo seansus, kad įvaldytų planavimo programinę įrangą. Norėdami gauti daugiau informacijos apie rengiamus kursus, apsilankykite "Nobel Biocare" internetinėje svetainėje adresu www.nobelbiocare.com.

### Paskirtis

Programinė įranga skirta tam, kad būtų lengviau vykdyti diagnostikos ir gydymo planavimo procesą atliekant dantų, kaukolės, veido bei žandikaulio procedūras.

### Paskirtis ir naudojimo indikacijos

"DTX Studio Implant" yra programinės įrangos sąsaja, skirta dvimačių ir trimačių vaizdų informacijai, gautai naudojant tokią įrangą kaip KT skeneris siekiant atlikti gydymo planavimą dantų, kaukolės, veido bei žandikaulio srityse, perduoti ir atvaizduoti.

"DTX Studio Implant" gali būti naudojama nukreipiamai implantų chirurgijai palaikyti ir pateikti dantų atkūrimo sprendimų konstrukcinių įvadų ir apžvalgą. Rezultatai gali būti eksportuoti implantams gaminti.

### Numatytasis naudotojas ir numatytoji tikslinė pacientų grupė

"DTX Studio Implant" tarpdisciplininė gydytojų grupė naudoja kaip pagalbinę priemonę gydydama pacientus, kuriems reikia taikyti dantų, kaukolės, veido, žandikaulio ar susijusius gydymo metodus.

Ji skirta pacientams, kuriems reikia odontologinio gydymo.

### Privalomasis suderinamumas su kitais įrenginiais

- "DTX Studio Implant" peržiūros programinė įranga
- "iPad" skirta "NobelClinician Communicator" programa
- "OsseoCare<sup>™</sup> Pro" "iPad" programa
- "DTX Studio Lab"
- "DTX Studio Implant" turi būti suderinama su dažniausiai naudojamomis "Windows" ir "Mac" operacinėmis sistemomis, įskaitant naujausius leidimus.
- "X-Guide<sup>™</sup>" 3D navigacijos sistema ("X-Nav Technologies, LLC")
- "DTX Studio Clinic"
- "NobelGuide<sup>®</sup>" koncepcija ir chirurginiai gidai
- "Nobel Biocare" implantai ir standartinės atramos
- Paviršiaus duomenims importuoti į "DTX Studio Implant": paviršiaus nuskaitymas, gautas naudojant "NobelProcera® 2G" skaitytuvą, "Kavo LS 3" skaitytuvą. Šifruotas formatas (\*.nxa)
- Trečiųjų šalių implantai, skirti gydymui planuoti ir gidu valdomoms chirurginėms operacijoms – tik pirminiam gręžimui.
- DICOM importavimas (iš (KS)KT skenerių) ir STL / PLY importavimas (iš stalinių ar intraoralinių skenerių).
- "DTX Studio Implant" turi būti suderinama su internetiniu portalu – "DTX Studio Go".

### Prietaisai su matavimo funkcija

Matavimo tikslumas priklauso nuo vaizdo duomenų, naudotos skenerio aparatinės įrangos, jos kalibravimo ir fiksavimo nustatymų. Matavimas negali būti tikslesnis nei vaizdo raiška. "DTX Studio Implant" programinė įranga pateikia vertę, suapvalintą iki vieno skaitmens po kablelio, pagal naudotojo pasirinktus taškus.

### Kontraindikacijos

"DTX Studio Implant" nenustatyta.

### Kibernetinis saugumas

Kompiuteryje, kuriame "DTX Studio Implant" bus naudojama, rekomenduojama įdiegti aktyvią ir atnaujintą antivirusinę ir apsaugos nuo kenkėjiškų programų programinę įrangą bei tinkamai sukonfigūruotą užkardą.

Be to, kai nuo kompiuterio atsitraukiate, jį visada užrakinkite. Jei to nepadarysite, diagnozė ir planavimas ar gydymas gali būti netyčia pakeisti.

### Suderinamumas

"DTX Studio Implant" nėra sujungta su kitomis medicinos priemonėmis ir yra suderinama su ankstesnėmis "DTX Studio Implant" versijomis.

### Sąveikumas

"DTX Studio Implant" yra suderinama su "DTX Studio Clinic" ir "DTX Studio Lab".

### Numatytoji naudojimo trukmė

Numatytas programinės įrangos naudojimo laikas yra treji metai. Palaikomose operacinėse sistemose ji ir toliau atliks savo paskirtį.

### Veikimo reikalavimai ir apribojimai

"DTX Studio Implant" priklauso nuo operacinių sistemų, su kuriomis ji naudojama. Todėl svarbu užtikrinti, kad "DTX Studio Implant" būtų naudojama tik su patvirtintomis operacinėmis sistemomis. Daugiau informacijos apie patvirtintas operacines sistemas rasite dokumente "Sistemos reikalavimai", psl. Nr. 15.

### Klinikinė nauda ir nepageidaujami šalutiniai poveikiai

"DTX Studio Implant" yra sudedamoji gydymo, kurio metu naudojama dantų implantų sistema ir (arba) dantų vainikėliai ir tiltai, dalis. Klinikinė gydymo nauda, kurios pacientai gali tikėtis – atkurti trūkstami dantys ir (arba) vainikėliai.

Šalutinis poveikis nežinomas.

### Mokymosi galimybės

Primygtinai rekomenduojama, kad gydytojai, nauji ir patyrę mūsų programinės įrangos naudotojai, prieš naudodami programinę įrangą pirmą kartą, perskaitytų naudojimo instrukcijas. Pagal pageidavimą gali būti organizuojami kursai esant įvairiam žinių ir patirties lygiui.

Daugiau informacijos rasite apsilankę mokymo svetainėje adresu <u>tw.dtxstudio.com</u>.

### Pranešimas apie rimtus nepageidaujamus įvykius

Jei naudojant šį įrenginį arba dėl jo naudojimo įvyko rimtas nepageidaujamas įvykis, apie jį praneškite gamintojui ir savo nacionalinei institucijai. Šio įrenginio gamintojo kontaktinė informacija, kuria naudojantis reikia pranešti apie rimtą nepageidaujamą įvykį:

Nobel Biocare AB

https://www.nobelbiocare.com/complaint-form

### Profesionalus naudojimas

"DTX Studio Implant" skirta tik profesionaliam naudojimui.

### Sistemos reikalavimai

Patariame prieš pradedant diegti programinę įrangą peržiūrėti "Sistemos reikalavimai", psl. Nr. 15. Norėdami gauti informacijos apie minimalius ir (arba) rekomenduojamus reikalavimus, kreipkitės į klientų aptarnavimo skyrių. Naudojant naujas programinės įrangos versijas gali būti taikomi didesni aparatinės įrangos ar operacinės sistemos reikalavimai.

### Kaip programinę įrangą įdiegti

Norėdami gauti informacijos apie programinės įrangos diegimą, kreipkitės į įgaliotąjį specialistą arba klientų aptarnavimo skyrių.

### Naudojimo instrukcijos

Norėdami gauti išsamios informacijos apie programinės įrangos naudojimą, žr. toliau šioje naudojimo instrukcijoje pateikiamus nurodymus.

## Įspėjimai, perspėjimai ir atsargumo priemonės

### Įspėjimai

Programinėje įrangoje rodomi toliau pateikti įspėjimai.

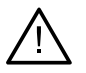

- Ši planavimo programa visų techninių apribojimų automatiškai netikrina!
  Kai kuriais atvejais chirurginių gidų negalima pagaminti, net jei programinė įranga automatiškai nenustato jokių techninių apribojimų.
- Naudotojas privalo būti susipažinęs su KT duomenų interpretavimu ir KT duomenų pateikimu naudojant tūrinį vaizdavimą.
- Netinkamas (KS)KT skenuotos nuotraukos ir skenuoto paviršiaus suliejimas lems netinkamą chirurginį gidą, kurio nebus galima naudoti atliekant chirurginę operaciją.
- Žinokite, kad duomenų vaizdavimas (pvz., peržiūros programos orientacija, objektų spalvos) ir įspėjimai "DTX Studio Implant" ir "X-Guide™" programinėje įrangoje gali skirtis.
- "DTX Studio Implant" palaiko tik kai kuriuos į "X-Guide<sup>™</sup>" eksportuotinus implantus. Nepalaikomi implantai į "X-Guide<sup>™</sup>" failą nebus įtraukti.

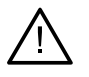

#### "SmartFusion™" inicijavimo įspėjimai

Skenuotos dantų nuotraukos sulygiavimas koreguotas rankiniu būdu.

Paciento modelio ir dantų nuotraukos suliejimas buvo koreguotas rankomis. Pakartotinai patikrinkite, ar dantų nuotrauka tinkamai apjungta su (KS)KT nuotrauka, nes dėl nuokrypių atsiras klaidų tinkamai nustatant implantų padėtį.

- Viena ar kelios taškų poros neatitinka.
- Nurodyti taškai netinkamai paskirstyti skenuotoje dantų nuotraukoje.
- Nurodykite bent tris sutampančius taškus.
- Patikrinkite skenuotos dantų nuotraukos ir paciento modelio sulygiavimą ir, jei jis netinkamas arba abejojate, sulygiavimą perskaičiuokite vedliu "Redaguoti skenuotą dantų nuotrauką".

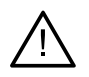

#### Skenavimo įspėjimai

Nebus galima įkelti netinkamų DICOM rinkinių. DICOM rinkiniai gali būti netinkami dėl vienos iš tolesnių priežasčių

- DICOM rinkinyje yra mažiau nei du pjūviai.
- DICOM rinkinio pjūvio inkrementas yra nulinis.
- DICOM rinkinio pjūvių inkrementai nenuoseklūs.
- DICOM rinkinyje nėra vaizdo padėties.
- DICOM rinkinyje yra netinkama vaizdo padėtis.
- DICOM rinkinio pjūviai per stori.
- DICOM rinkinyje užfiksuotas įrenginio detektoriaus pakrypimas.
- DICOM rinkinio pjūvių inkrementas per didelis (šį DICOM rinkinį įmanoma naudoti, tačiau tik savo atsakomybe).

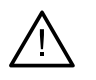

#### Gido įspėjimai

- Susikerta movos.\*
- Susikerta implantas ir mova.
- Susikerta tvirtinamasis kaištis ir mova.
- Susikerta pažymėtas dantis ir mova.
- Tvirtinamojo kaiščio mova per arti skenuotos dantų nuotraukos.
- Pirminė mova per arti skenuotos dantų nuotraukos.\*
- Mova "Guided Sleeve" per arti skenuotos dantų nuotraukos.

\* Kol nebus pašalinta ši problema, chirurginio gido nebus įmanoma pagaminti.

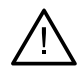

#### Klinikiniai įspėjimai – bendrieji

- Plane nėra nė vieno tvirtinamojo kaiščio.
- Susikerta tvirtinamieji kaiščiai.
- Nesukalibruotas radiografinis gidas.
- Gydymas suplanuotas naudojant neįdiegtus produktus.\*
- Jjungtas prastos kokybės vaizdavimas.\*\*
- Skenuotos dantų nuotraukos sulygiavimas koreguotas rankiniu būdu.
- Nepavyko atlikti "SmartFusion" sulygiavimo.\*
- Patikrinti "SmartFusion" sulygiavimą
- \* Kol nebus pašalinta ši problema, nebus įmanoma pagaminti chirurginio gido.
- \*\* Pasirinkus prastos kokybės vaizdą padidėja pavojus, kad paciento modelyje bus matomos ne visos anatominės savybės. Šis nustatymas turės įtakos tik trimačio tūrio kokybei. KT pjūviai nebus paveikti.

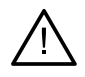

#### Klinikiniai įspėjimai – implantas

- Vertės, kurios sugeneruos implanto įspėjimus, turi būti nustatytos vadovaujantis mediko patirtimi ir žiniomis.
- Susikerta implantai.

Svarbu

- Susikerta implantas ir tvirtinamasis kaištis.
- Implantas per arti pažymėto nervo.\*
- Implantas per arti pažymėto danties.\*
- "DTX Studio Implant" palaiko tik kai kuriuos į "X-Guide" eksportuotinus implantus. Nepalaikomi implantai į "X-Guide" failą nebus įtraukti.

\* Šie įspėjimai konfigūruojami

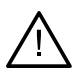

#### Konfigūravimo įspėjimai

Konfigūruojami įspėjimai yra paremti tūriu aplink implantą (t. y. įspėjimo tūriu). Kai šis tūris kertasi su pažymėta anatomine struktūra, sugeneruojamas įspėjimas.

Įspėjimo tūris priklauso nuo iš anksto nustatyto atstumo. Pagal numatytąjį nustatymą nustatytas minimalus atstumas yra 1,5 mm. Esant šiam minimaliam atstumui įspėjimo tūris sutampa su geltona zona (atitinkančia 1,5 mm atstumą aplink implantą ir 2 × 1,5 mm (3,0 mm) atstumą ties viršūne). Įspėjimo tūrį galima padidinti. Kaip pavaizduota paveikslėlyje (pvz., 4,0 mm atstumas), įspėjimo tūris yra pritaikomas atitinkamai.

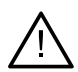

#### Įspėjimas dėl atstumo tarp implantų ir nervų

Kai implantas nustatomas per arti pažymėto nervo (t. y. įspėjimo tūris sutampa su pažymėto nervo vizualizacija), sugeneruojamas įspėjimas. Rodomas susijęs implantas (jei jis dar nebuvo matomas) ir jis pažymimas oranžine spalva.

#### Įspėjimas dėl atstumo tarp implantų ir dantų šaknų

Kai implantas nustatomas per arti danties šaknies (t. y. įspėjimo tūris sutampa su pažymėtu dantimi), sugeneruojamas įspėjimas. Implantas yra rodomas pažymėtas oranžine spalva.

#### Pastaba

Minimalų numatytąjį įspėjimo tūrio atstumą reikia nustatyti naudojant "DTX Studio Implant" > "Bendrosios ypatybės". Šios vertės išsaugomos kompiuteryje, kuriuo dirbate. Jei gydymo planas atidaromas ne tame pačiame kompiuteryje, kuriame buvo sukurtas, rodomi įspėjimai atitinka šiuo metu naudojamo kompiuterio nustatymus. Atsižvelgiant į kompiuterio nustatymus rodomi įspėjimai gali skirtis. Konfigūruojamas vertes visada galima koreguoti nustatymuose, o sugeneravus įspėjimą vertės rodomos jo apžvalgoje.

### Perspėjimai / atsargumo priemonės

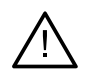

Implantuojantiems, protezuojantiems ir susijusią programinę įrangą naudojantiems gydytojams, tiek pradedantiems, tiek patyrusiems, rekomenduojama prieš pradedant taikyti naują gydymo metodiką dalyvauti specialiuose mokymuose. "Nobel Biocare" siūlo daugybę įvairių kursų skirtingo lygio žinių ir patirties turintiems gydytojams. Norėdami gauti daugiau informacijos, apsilankykite <u>www.nobelbiocare.com</u>.

- Jei pirmą kartą naudodami naują prietaisą arba taikydami naują gydymo metodą dirbsite kartu su kolega, turinčiu naujo prietaiso naudojimo arba naujo gydymo metodo taikymo patirties, tai gali padėti išvengti galimų komplikacijų. "Nobel Biocare" šiam tikslui pasitelkė pasaulinį konsultantų tinklą.
- Nėra šimtaprocentinės garantijos, kad implantacija bus sėkminga. Nesilaikant gaminio naudojimo indikacijų ir chirurginės (-ių) arba darbo procedūros (-ų) galima patirti nesėkmę. Nerekomenduojama gydyti vaikų įprastais gydymo būdais, kol nebus tinkamai dokumentuota žandikaulio formavimosi fazės pabaiga.
- Esant priešoperaciniam kietojo ar minkštojo audinio deficitui galimas blogesnis estetinis rezultatas arba netaisyklingas implanto kampas. Primygtinai rekomenduojama "NobelGuide<sup>®</sup>" chirurginius gidus ir dantų protezų analogus naudoti tik su atitinkamais "Nobel Biocare" implantais, chirurginiais instrumentais ir protezavimo komponentais, nes komponentų, kurie nėra skirti naudoti kartu, derinimas gali sukelti mechaninių ir (arba) instrumentinių problemų, sužaloti audinį arba lemti nepriimtiną estetinį rezultatą.
- Prieš planuodamas bet kokią chirurginę procedūrą ne burnoje (t. y. kaukolės, veido ir žandikaulio gydymą naudojant implantus ne dantų ar skruostikaulio srityje), naudotojas privalo nustatyti, ar implantas skirtas naudoti ne burnoje.
- Be to, kompiuteryje, kuriame naudosite "DTX Studio Implant" ("NobelClinician®"), rekomenduojama įdiegti aktyvią ir atnaujintą antivirusinę ir apsaugos nuo kenkėjiškų programų programinę įrangą bei tinkamai sukonfigūruotą užkardą.
- Jungtinėse Valstijose ir kai kuriose kitose rinkose vidukauliniams implantams skirtas chirurginis gidas laikomas medicininiu įrenginiu. Norėdami gauti daugiau informacijos apie šių chirurginių gidų reglamentavimo statusą ir jiems taikomus reikalavimus, kreipkitės į vietos reglamentavimo instituciją.

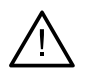

Kai įspėjimai sugeneruojami dėl cilindrų formų, šie įspėjimai apskaičiuojami remiantis apytiksliais gaminio formos apskaičiavimais.

- Dėl programinės įrangos žinių ir išmanymo stokos galimas diagnozės ir faktinio gydymo uždelsimas arba netinkamas gydymo planas.
- Naudojant programinės įrangos diagnostikos ir planavimo įrankius ypač svarbu atkreipti dėmesį į šiuos dalykus:
  - ar parengtos indikacijos (vizualizavimas, matavimas, kritinės struktūros, importuoti duomenys, implantų planavimas) teisingos;
  - automatizuotų funkcijų rezultatų teisingumas (dantų skenogramų lygiavimas, virtualių dantų nustatymas...);
  - sukurtus chirurginio gido stl failus ir jų optimalų pritaikymą prie paciento burnos pagal parengtą planą;
  - ar duomenys atnaujinti ir nėra pasenę.

To nepadarius padidėja rizika, kad reikės peržiūrėti diagnozę, planavimą ar gydymą. Tai savo ruožtu gali lemti diagnozės, planavimo ar paties gydymo atidėjimą arba perplanavimą, galimas netinkamas gydymo planas.

- Įkeliant paciento duomenis rekomenduojama skirti ypatingą dėmesį.
  Dėl neteisingų ir neišsamių duomenų gali būti sudarytas neteisingas gydymo planas.
- Iš programinės įrangos išskleidžiant ataskaitą ar paciento duomenis svarbu žinoti, kad paciento duomenys, iš kurių nebuvo pašalinta asmens informacija, gali būti be paciento sutikimo naudojami netinkamais tikslais.
- Rekomenduojama atkreipti ypatingą dėmesį į peržiūros programų pateikties režimą ir orientacijos ženklinimus. Neteisinga paciento orientacija ar vaizdavimas, arba gali būti sudarytas neteisingas gydymo planas.
- Atnaujinus programinės įrangos versiją, rekomenduojama patikrinti svarbius atidarytų pacientų atvejų ir (arba) gydymo plano nustatymus ir įsitikinti, kad jie ir naujoje programinės įrangos versijoje yra teisingi. Neteisingi nustatymai gali lemti diagnozės ir planavimo ar faktinio gydymo atidėjimą arba perplanavimą arba netinkamą gydymo planą.
- Kompiuteryje, kuriame "DTX Studio Implant" bus naudojama, rekomenduojama įdiegti aktyvią ir atnaujintą antivirusinę ir apsaugos nuo kenkėjiškų programų programinę įrangą bei tinkamai sukonfigūruotą užkardą. Be to, be priežiūros paliekamą kompiuterį visada užrakinkite. Jei to nepadarysite, diagnozė ir planavimas ar gydymas gali būti netyčia pakeisti.
- Rekomenduojama atkreipti ypatingą dėmesį į sukurtą implantų planavimą ir į tai, kaip implantai išdėstyti vienas kito ir kitų importo anatominių struktūrų atžvilgiu. Taip pat reikėtų atkreipti ypatingą dėmesį į programinės įrangos įspėjamuosius signalus. Be to, eksportuodami visada patikrinkite, ar pasirinkote tinkamą implantų planavimą ir ar eksportuotame implantų plane yra visa implantavimo operacijai atlikti reikalinga informacija. To nepadarius padidėja rizika, kad reikės peržiūrėti diagnozę, planavimą ar gydymą. Tai savo ruožtu gali lemti diagnozės, planavimo ar paties gydymo atidėjimą arba perplanavimą, galimas netinkamas gydymo planas.

## Sistemos reikalavimai

### **Operacinės sistemos**

- "Windows<sup>®</sup> 11" arba 10, 64 bitų ("Pro" ir "Enterprise" leidimai) staliniame arba nešiojamajame kompiuteryje.
- "macOS Sequoia" (15), Sonoma" (14), "Ventura" (13) arba "Monterey" (12) ("Mac" ir "Apple Silicon Mac" "Intel" pagrindu su M1 lustu arba naujesne versija) "iMac", "Mac Mini", "Mac Pro", "MacBook Pro", "MacBook Air" įrenginiuose.

#### Pastaba

Kai kurių "MacBook Air®" ir "Mac® Mini" konfigūracijų vaizdo plokštėms taikomi tūrio vaizdavimo apribojimai. Apsvarstykite galimybę rinktis mažos raiškos tūrio vaizdavimą.

### Reikalavimai

| Centrinis<br>procesorius | Dviejų branduolių / 3 GHz taktinis dažnis                                                                                                    |
|--------------------------|----------------------------------------------------------------------------------------------------|
| Operatyvioji<br>atmintis | 8 GB                                                                                                    |
| Grafikos<br>plokštė      | Speciali plėtotės grafikos plokštė su optimaliu 3D palaikymu ("OpenGL 3.3") ir 2 GB arba daugiau<br>atminties (pvz., AMD arba NVIDIA). 4K ekranams: 4 GB ar daugiau atminties. Palaikomi 6-osios kartos<br>arba naujesni "Intel"* procesoriai (su integruotu 9-osios kartos arba naujesniu grafikos procesoriumi).<br>Norėdami patikrinti grafikos plokštės "OpenGL <sup>®</sup> " versiją, apsilankykite svetainėje <u>http://realtech-vr.com/admin/glview</u> . |
| Disko talpa              | 5 GB laisvos vietos diske                                                                                                    |
| Tinklas                  | Plačiajuostis interneto ryšys su 3 Mbps siuntimo ir 30 Mbps atsisiuntimo sparta.                                                                                                    |
| Monitorius               | "Full HD" (1920 × 1080) arba didesnės raiškos.                                                                                                    |

# Gydymo koncepcija

Pradžia

Gydymas apima visus su pacientu susijusius gydymo planus. Kuriant naujo paciento skiltį arba dirbant su esamu galima pradėti gydymą. Pavyzdžiui, galite sukurti atskirus gydymo planus viršutiniam ir apatiniam žandikauliams.

Gydymo planą sudaro pagrindinis paciento modelis, skenuota dantų nuotrauka, vaškinis modelis ir (arba) radiografinis gidas bei visi konkretaus paciento esamos padėties sąrankos planavimo produktai.

#### "DTX Studio Implant" atidarymas

Norėdami atidaryti "DTX Studio Implant", darbalaukyje dukart spustelėkite nuorodos piktogramą 🦊. Programinė įranga atidaroma modulyje "Biuras", kad galėtumėte prisijungti ir pradėti dirbti su pacientų failais.

### Pagrindiniai veiksmai su pacientų failais

Pastaba

Kad galėtumėte pradėti dirbti su pacientų failais, prisijunkite prie "DTX Studio Implant".

#### Naujo paciento failo kūrimas

Norėdami sukurti naujo paciento failą, spustelėkite Naujas priemonių juostos skirtuke Medicininiai įrašai. Dialogo lange Naujas pacientas pasirinkite sukurti trimatį paciento modelį, užsakyti dantų liejinio skenuotą nuotrauką arba įvesti paciento informaciją.

#### Esamo paciento failo atidarymas

Norėdami atidaryti paciento failą, sąraše dukart spustelėkite paciento vardą. Iškils dialogo langas Medicininis įrašas, kuriame galėsite pasirinkti pereiti į modulį (kad galėtumėte kurti trimatį planą), įvesti paciento informaciją, užsakyti gaminius ar aptarti gydymo planą.

#### Gydymo plano atidarymas

Jei atidarytas konkretaus paciento failas, o jūs norite atidaryti to paciento gydymo planą, priemonių juostoje spustelėkite skirtuką "DTX Studio Implant", tada spustelėkite Atidaryti 🗳. Kai atsidarys langas Planavimo apžvalga, pasirinkite gydymo planą ir spustelėkite Atidaryti scenarijų.

#### Gydymo plano išsaugojimas

Norėdami gydymo planą įrašyti, naudokite skirtuko "DTX Studio Implant" parinktį Įrašyti 💾 arba paspauskite [CTRL + S].

#### Gydymo plano kopijavimas

Norėdami įrašyti gydymo kopiją (pvz., kad nukopijuotus duomenis galėtumėte naudoti kito žandikaulio gydymo planui sukurti), pasirinkite skirtuko "DTX Studio Implant" parinktį įrašyti kaip, tada pasirinkite Naujas gydymas 2.

#### Gydymo plano pervardijimas arba naikinimas

Norėdami pervardyti arba panaikinti gydymo planą, naudokite skirtuko "DTX Studio Implant" parinktį Tvarkyti. Tai yra įmanoma tik laikantis tam tikrų sąlygų.

#### Gydymo plano uždarymas

Norėdami gydymo planą uždaryti, priemonių juostoje spustelėkite skirtuką "DTX Studio Implant", tada spustelėkite parinktį Uždaryti planą 🦻. Gydymo planas bus uždarytas ir pasirodys dialogo langas Planavimo apžvalga.

#### Paciento failo uždarymas

Norėdami uždaryti paciento failą, priemonių juostoje spustelėkite skirtuką "DTX Studio Implant", tada meniu pasirinkite Uždaryti pacientą. Kai pasirodys dialogo langas Medicininis įrašas, spustelėkite Uždaryti pacientą. Jei paciento faile yra neįrašytų pakeitimų, sistema klausia, ką daryti: Įrašyti, Neįrašyti arba Atšaukti uždarant paciento failą.

## Naudotojo identifikavimas

Kompiuterį su "DTX Studio Implant" gali naudoti keli naudotojai. Siekiant užtikrinti, kad prisijungti ir naudotis "DTX Studio Implant" galėtų tik įgaliotieji naudotojai, reikalinga tinkama naudotojų identifikacija. Programinė įranga tada pritaikys teisingus naudotojo parametrus ir paciento privatumo taisykles. Naudojant "DTX Studio Go" galimas autentifikavimas dviem veiksmais, kad būtų dar saugiau.

#### Prisijungimas

- 1. Norėdami atidaryti programinę įrangą, darbalaukyje dukart spustelėkite piktogramą 💭
- 2. Pasirinkite naudotoją.
- 3. Įveskite atitinkamą slaptažodį.
- 4. Spustelėkite Prisijungimas.

Prisijungdami pirmą kartą įveskite slaptažodį, kurį gavote registruodamiesi el. paštu. Jeigu prašoma, slaptažodį pakeiskite. Slaptažodis turėtų būti kuo saugesnis ir sudėtingesnis – jis neturi būti sudarytas iš lengvai atspėjamų žodžių (nenaudokite jokių asmens duomenų, pvz., gimimo datos ir t. t.).

Jei pasirinksite Automatinis prisijungimas, kompiuteryje, kurį naudojate, "DTX Studio Implant" prisijungimo dialogo langas nebebus rodomas.

#### Dviejų veiksnių autentifikavimas

Jei "DTX Studio Go" buvo nustatytas autentifikavimas dviem veiksmais, prisijungdami turėsite įvesti slaptažodį ir šešių skaitmenų patvirtinimo kodą. Kas 30 dienų būsite paraginti įvesti naują šešių skaitmenų patvirtinimo kodą.

#### Naudotojų perjungimas

Norėdami "DTX Studio Implant" programinėje įrangoje naudotojus perjungti, modulio Mano biuras meniu "DTX Studio Implant" spustelėkite Perjungti paskyrą.

#### Paskyrų duomenų tvarkymas

Norėdami sužinoti licencijos arba paskyros duomenis, duomenis redaguoti, pakeisti slaptažodį arba tvarkyti odontologijos centro ryšius ar teises, atidarykite dialogo langą Tvarkyti paskyrą.

- 1. Modulyje Mano biuras spustelėkite skirtuką "DTX Studio Implant".
- 2. Pasirinkite Tvarkyti paskyrą.
- 3. Dialogo lange Tvarkyti paskyrą rodoma turima informacija.

## Odontologijos centro sąranka

"DTX Studio Implant" programinės įrangos praktikos sąrankos versiją galima diegti keliose darbo vietose, kad galėtų prisijungti keli naudotojai. Bendrai naudojamame tinklo aplanke galima centralizuotai saugoti pacientų failus, kad juos būtų galima lengvai pasiekti iš įvairių vietų.

#### Odontologijos centro sąrankos diegimas

Norėdami gauti instrukcijas, kaip įdiegti ir užregistruoti "DTX Studio Implant" programinę įrangą, kreipkitės į klientų aptarnavimo skyrių.

#### Paskyrų tvarkymas

Norėdami tvarkyti savo praktikoje esančių naudotojų paskyras ir nustatyti atitinkamas naudotojų teises, atidarykite dialogo langą Tvarkyti paskyras naudodami parinktį Tvarkyti paskyrą, esančią meniu "DTX Studio Implant".

#### Naudotojų pridėjimas

Norėdami įtraukti naujų naudotojų, kreipkitės į vietinį "Nobel Biocare" klientų aptarnavimo arba pagalbos skyrių.

## Programinės įrangos apžvalga

Pagrindiniai grafiniai naudotojo sąsajos komponentai nurodyti toliau esančiame paveikslėlyje.

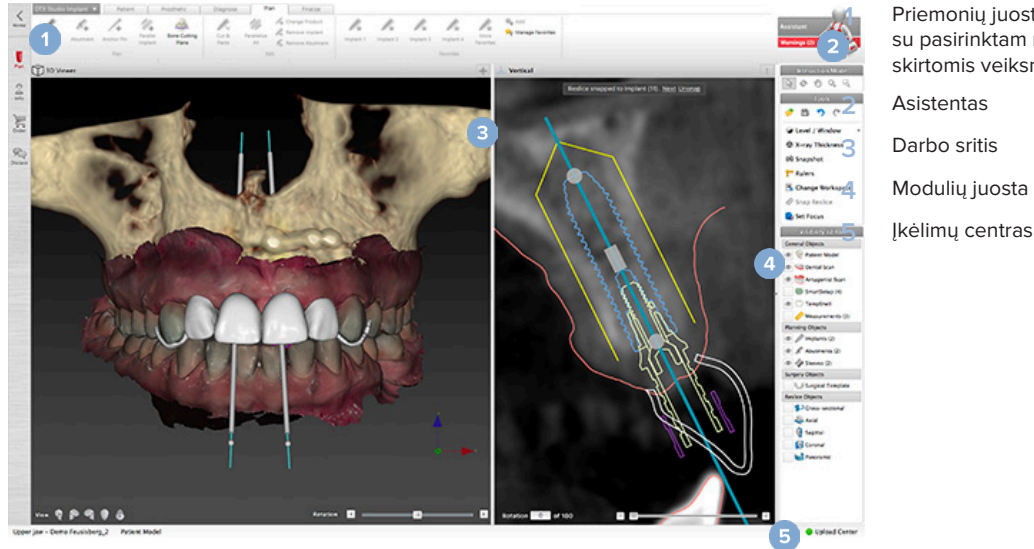

Priemonių juosta su pasirinktam moduliui skirtomis veiksmų grupėmis Asistentas Darbo sritis Modulių juosta

Norėdami naršyti "DTX Studio Implant" modulius, modulių juostoje spustelėkite piktogramas:

| <b>K</b><br>Home | Pagrindinis / Mano biuras modulis skirtas pacientų duomenims ir kalibravimo rinkiniams tvarkyti.                                                                                                    |
|------------------|----------------------------------------------------------------------------------------------------|
| Plan             | Trimatis planavimas modulis skirtas DICOM failams importuoti, pacientų<br>ir gidų modeliams kurti, diagnozuoti bei planuoti.                                                                                                    |
| Info             | Paciento informacija modulis skirtas paciento informacijai saugoti ir<br>klinikiniams vaizdams tvarkyti Pacientų bibliotekoje.                                                                                                    |
| Order            | <mark>Užsakymo modulis</mark> skirtas tam, kad galėtumėte užsakyti dantų liejinio ar vaškinio modelio skenogramas,<br>"TempShell" arba chirurginį gidą ir dantų protezo analogą su standartizuotais komponentais.                                                                                                    |
| R<br>Discuss     | Aptarimo modulis skirtas tam, kad būtų paprasčiau perduoti informaciją apie gydymo planą kolegoms<br>ir pacientams (naudojant peržiūros programos failus, ataskaitas ir (arba) "Communicator" pristatymus)<br>ir susieti "DTX Studio Implant" ir "OsseoCare <sup>™</sup> Pro" kuriant "OsseoCare <sup>™</sup> Pro" operacijas. |

Dukart spustelėję pacientą Mano biuras atidarysite konkretų su šiuo pacientu susijusį skyrių. Spustelėję Trimatis planavimas galėsite nustatyti diagnozę ir sudaryti gydymo planą.

### Darbo srities sistema

Planuojant "DTX Studio Implant", svarbu peržiūrėti paciento duomenis skirtingais būdais. Rodinys priklauso nuo naudotojui reikiamos informacijos. Šie skirtingi duomenų vaizdavimo būdai vadinami darbo sritimis.

### Kas yra darbo sritis?

Darbo srityje pateikiamos trimačio ir dvimačio vaizdo peržiūros programos ir dešiniojoje ekrano pusėje esančios šoninės juostos redagavimo sritys. Darbo srityje gali būti pavaizduoti ir apdorojami trimačiai objektai ir (arba) dvimačio vaizdo duomenys. Perjunkite iš vienos sistemoje esančios peržiūros programos schemos j kita, kad peržiūrėtumėte priešoperacinius vaizdo duomenis.

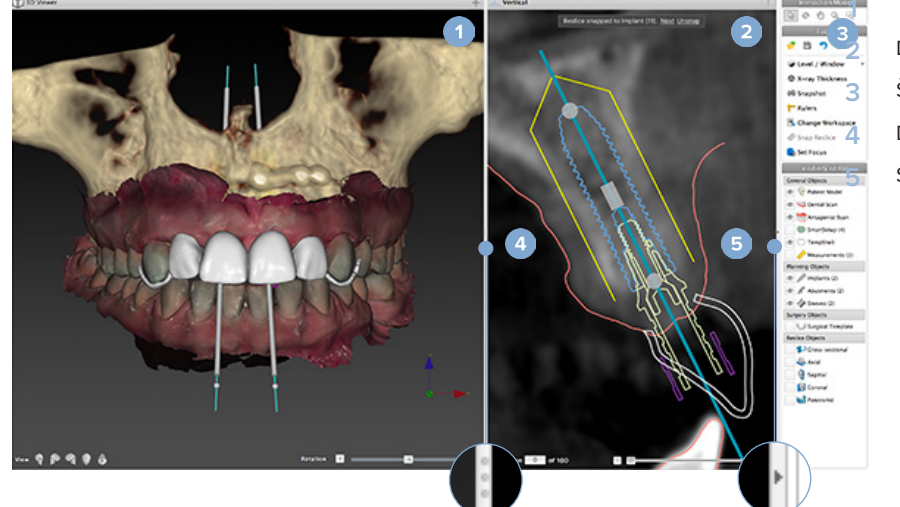

Trimatės peržiūros programa Dvimatės peržiūros programa

- Šoninė juosta
- Dalytuvas
- Sutraukimo mygtukas

### Priemonių juosta

Darbo srities viršuje yra nuo konteksto priklausoma priemonių juosta, kurioje pateiktos konkrečioms užduotims skirtos priemonės. Planavimo modulyje specialieji skirtukai pasirodo pasirinkus konkrečius objektus (pvz., skersinį pjūvį, implantus ir pan.). Šie specialieji skirtukai (dar vadinami kontekstiniais skirtukais) suteikia pakaitinę prieigą prie veiksmų, kurie taip pat pasiekiami išskleidžiamuosiuose meniu, kurie rodomi spustelėjus objektą dešiniuoju pelės mygtuku.

| DTX Studio |         | Patient       | Prosthetic     | Diag     | gnose | Plan     | Finalize |           |           |
|------------|---------|---------------|----------------|----------|-------|----------|----------|-----------|-----------|
| C          | 1       | Extract Tooth | 💕 Point 🧷 Line | 1        |       | 1        |          |           | <b>i</b>  |
| Nerve      | Tooth   |               |                | Distance | Angle | HU Value | angle    | Workspace | Set Focus |
|            | Diagnos | e             | Annotate       |          | Me    | asure    |          | Works     | spaces    |

### Sąveika su peržiūros programomis

Dirbant su trimačiais modeliais galima pasirinkti įvairius sąveikos režimus. Sąveikos režimus galite perjungti spustelėdami piktogramas sąveikos priemonių juostoje, naudodami dešiniojo klavišo paspaudimu atveriamą kontekstinį meniu Sąveika arba paspausdami sparčiųjų klavišų derinius.

| B  | Sąveikos režimas                  | Pažymėti objektą ar nurodyti<br>veiksmo objektą galite nuspausdami<br>kairijį pelės mygtuką.                        |
|----|-----------------------------------|----------------------------------------------------------------------------------------------------|
| Ċ  | Pasukimo režimas                  | Pasukti trimatį vaizdą (tik trimatį)<br>galite vilkdami pelę.                                                       |
| Ð  | Panoramos<br>režimas              | Panoraminis vaizdas<br>rodomas velkant pelę.                                                                        |
| Q  | Mastelio keitimo<br>režimas       | Vaizdas didinamas arba<br>mažinamas velkant pelę.                                                                   |
| rg | Lauko mastelio<br>keitimo režimas | Nubrėždami stačiakampę<br>sritį (tik dvimačiame vaizde)<br>padidinkite ir sufokusuokite<br>konkrečią modelio sritį. |

Perjunkite skirtingus sąveikos režimus naudodami sparčiuosius klavišus:

| "Ctrl" ("Cmd")<br>arba<br>vidurinis pelės mygtukas | Perjunkite panoramos režimą,<br>kai įjungtas bet kuris kitas<br>režimas. Panoramos režimas<br>išlaikomas, kol nuspaustas<br>mygtukas. Atleiskite mygtuką<br>norėdami grįžti į pradinį režimą.               |
|----------------------------------------------------|----------------------------------------------------------------------------------------------------|
| "Alt"                                              | Perjunkite sukimo režimą,<br>kai jjungtas bet kuris kitas režimas.<br>Sukimo režimas išlaikomas,<br>kol mygtukas nuspaustas.<br>Atleiskite mygtuką norėdami<br>grįžti į pradinį režimą.                     |
| "Shift"                                            | Perjunkite mastelio keitimo<br>režimą, kai ijungtas bet kuris<br>kitas režimas. Mastelio keitimo<br>režimas išlaikomas, kol nuspaustas<br>mygtukas. Atleiskite mygtuką<br>norėdami grįžti į pradinį režimą. |
| Klavišas "Tab"                                     | ljunkite sąveikos režimą<br>arba sukimo režimą.                                                                                                    |

Trimatės peržiūros programoje yra daug standartinių rodinių. Spustelėdami piktogramas atidarysite atitinkamus standartinius modelio vaizdus.

| •  | Priekis – standartinis frontalinis vaizdas<br>spartusis klavišas [5]                          |
|----|-----------------------------------------------------------------------------------------------|
| P  | Kairė – standartinis šoninis vaizdas iš kairės<br>spartusis klavišas [1]                      |
| E. | Dešinė – standartinis šoninis vaizdas iš dešinės<br>spartusis klavišas [3]                    |
|    | lš viršaus žemyn — standartinis<br>kranialinis-kaudalinis vaizdas<br>spartusis klavišas [9]   |
|    | lš apačios į viršų – standartinis<br>kaudalinis-kranialinis vaizdas<br>spartusis klavišas [7] |
|    |                                                                                               |

### Manipuliavimas objektais

Norėdami pažymėti objektą, atidarykite sąveikos režimą ir spustelėkite objektą. Trimatės peržiūros programoje balta kontūro linija parodo, kad objektas pažymėtas. Dvimatės peržiūros programoje nuspalvinamas pažymėto objekto kontūras.

#### Pastaba

paciento modelis šiuo atveju yra išimtis. Pasirinkus paciento modelį nerodoma jokia kontūro linija.

Pasirinkite skersinį pjūvį, implantą arba tvirtinamąjį kaištį ir pasiekite susijusius veiksmus naudodami specialųjį priemonių juostos skirtuką.

Spustelėję bet kurį objektą dešiniuoju pelės mygtuku atversite išskleidžiamąjį meniu, kuriame pateikiami visi veiksmai, kuriuos galima atlikti su šiuo objektu.

#### Objekto rodymas arba slėpimas

Norint sudaryti veiksmingą paciento gydymo planą, planavimo etape svarbu matyti tik dominančius objektus.

Pavienį objektą galite paslėpti naudodami kontekstinį meniu arba spartųjį klavišą [H].

Naudojant programą Matomumo redaktorius vienu pelės mygtuko spustelėjimu galima rodyti arba paslėpti standartinius objektus.

Objektų grupėms skirtos įvairios matomumo valdymo piktogramos:

2

3

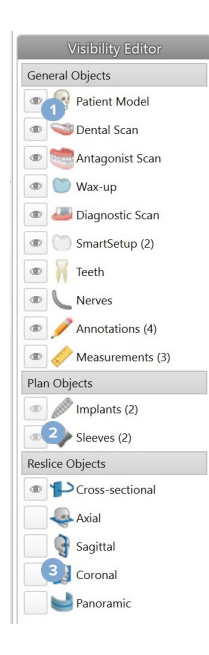

 Kai prieš grupę yra juoda matomumo piktograma

> , ekrane rodomi visi grupei priklausantys objektai.

Kai prieš grupę yra pilka matomumo piktograma

, vienas ar daugiau grupės objektų paslepiami, o kiti rodomi ekrane.

Kai prieš grupę nėra jokios piktogramos

, paslepiami visi grupei priklausantys objektai.

#### Lygis / langas naudojant dvimatį vaizdą

KT pjūvių kontrastingumas ir panoraminiai vaizdai apibrėžiami lango ir lygio vertėmis. Lygio / lango nustatymu apibrėžiama, kurios pilkio vertės rodomos ekrane. Parodoma pasirinkta sritis, kurios centras yra ties lygio verte, ir lango pločio vertė (po lygiai padalinta abiejose lygio pusėse). Koreguojant šiuos nustatymus galima keisti KT pjūvių kontrastingumą.

Lygis keičiamas nuspaudžiant pelės mygtuką ir pelę judinant aukštyn ir žemyn. Lango plotis keičiamas nuspaudžiant pelės mygtuką ir pelę judinant kairėn (siaurinamas) ir dešinėn (platinamas).

#### Lygis / langas naudojant trimatį vaizdą

Kai dirbama su trimačiu rodiniu, lygio / lango priemonė naudojama perkėlimo funkcijos masteliui arba centrui valdyti. Šitaip sumažinamas triukšmo kiekis paciento modelyje arba pakoreguojami spalvų nustatymai, kad būtų gautas geresnis paciento modelio vaizdas.

Perkėlimo funkcijos centrą perkelkite (nepaveikdami intervalo pločio) nuspausdami pelės mygtuką ir pelę judindami aukštyn arba žemyn. Nuspauskite pelės mygtuką ir pelę virš paciento modelio vilkite kairėn arba į dešinėn norėdami atitinkamai padidinti arba sumažinti verčių, naudojamų paciento modeliui generuoti, intervalą.

### Manipuliacijos KT sluoksniu

#### KT vaizdų naršymas

"DTX Studio Implant" įdiegtos įvairios priemonės (pvz., pelės slinkties ratukas, slankiklis arba pjūvio įvesties laukelis), leidžiančios naršyti pjūvius.

### Lygis ir langas

Naudokite lygio / lango priemonę dvimatės ir trimatės peržiūros programose norėdami pakeisti verčių, naudojamų duomenims konvertuoti į vaizdą arba modelį, lygį bei langą. Atsižvelgiant į vaizdo tipą (dvimatis arba trimatis), rezultatas skirsis.

## **Paciento modelis**

### Trimačio paciento modelio kūrimas

Norint sukurti trimatį paciento modelį, svarbu pasirinkti tinkamus DICOM failus, nustatyti tinkamiausią dominantį tūrį, nurodyti optimalią ISO vertę ir pasirinkti teisingą žandikaulio sukandimo tipą. Sistema padės atlikti šiuos paciento kūrimo vedlio veiksmus.

#### Paciento modelio kūrimas

- 1. Pereikite į vedlį Kurti pacientą atlikdami vieną iš šių veiksmų:
  - "DTX Studio Implant" priemonių juostos skirtuke Medicininiai įrašai spustelėkite Naujas <sup>1</sup>/<sub>2</sub>, tada spustelėkite Kurti naują planavimą.
  - Jei atvertas planavimo modulis, Planavimas priemonių juostos skirtuke Pacientas spustelėkite Pacientas
- 2. Iš įkeltų DICOM rinkinių pasirinkite atitinkamą rinkinį arba importuokite tinkamą rinkinį.
- 3. Spustelėkite Kitas.
- Nustatykite dominantį tūrį (angl. "Volume of Interest", VOI) puslapyje Dominančio tūrio ir ISO vertės nustatymas.
- 5. Naudodami slankiklį ISO vertė nustatykite tinkamą ISO vertę ir spustelėkite Kitas.
- 6. Koreguokite skenerio padėtį ir naudodami slankiklius nustatykite sąkandžio plokštumą.
- 7. Pasirinkite gydomo paciento žandikaulio tipą.
- 8. Spustelėkite Baigti.

### Pjūvio kreivės formos redagavimas

Norint gauti optimalią pjūvio kreivę, skersinį pjūvį visada reikia nustatyti statmenai sąkandžio plokštumai. Kuriant naują paciento modelį, numatytoji pjūvio kreivė apskaičiuojama pagal pasirinktą žandikaulio tipą, dominantį tūrį ir sąkandžio plokštumą. Šios kreivės formą bei kryžminio pjūvio dydį galima redaguoti.

#### Pjūvio kreivės formos redagavimas

- 1. Spustelėkite mygtuką Pjūvio kreivė 🌳, esantį skirtuko Pacientas grupėje KT redaktorius.
- 2. Pradedamas veiksmas Koreguoti pjūvio kreivę.
- Priderinkite apskaičiuotą kreivę keisdami esamus valdymo taškus arba sugeneruokite naują kreivę pažymėdami norimus danties valdymo taškus.

#### Esamų valdymo taškų keitimas

- 1. Spustelėkite ir pelyte vilkite valdymo taškus norėdami keisti pjūvio kreivės formą.
- 2. Įterpkite tašką, pridėkite galinį tašką arba pasirinkite ir pašalinkite tašką.
- 3. Kai kreivės forma bus tinkama, spustelėkite Baigti.

#### Danties valdymo taškų naudojimas

- 1. Spustelėkite Kreivę nurodyti iš naujo 🌭.
- 2. Vadovaukitės instrumentų patarimais, kaip tinkamai išdėstyti danties valdymo taškus.
  - Spustelėkite ašinę peržiūrą norėdami nurodyti trečiojo dešiniojo krūminio (protinio) danties padėtį.
  - Spustelėkite ašinę peržiūrą norėdami nurodyti kito dešiniojo danties (kandžio) padėtį.
  - Spustelėkite ašinę peržiūrą norėdami nurodyti kandžio padėtį kairėje.
  - Spustelėkite ašinę peržiūrą norėdami nurodyti ketvirtojo kairiojo, trečiojo krūminio (protinio) – danties padėtį.

#### Pastabos

Dantų numeriai mygtukų etiketėse priklauso nuo naudojamos dantų žymėjimo sistemos. Šį žymėjimą galima pakeisti naudojant Bendrosios ypatybės. Jei danties žymeklio taškai turi būti išdėstyti ten, kur fizinių dantų nebėra, išdėstykite juos taip, tarsi dantys iš tikrųjų būtų savo vietose.

Pagal šiuos keturis taškus – du trečiuosius krūminius ir du kandžius – kartu su penkiais automatiškai sugeneruotais valdymo taškais bus sudaryta pjūvio ašies kreivė.

- 3. Patikrinkite kreivę, prireikus pakoreguokite.
- 4. Kai kreivės forma bus tinkama, spustelėkite Baigti.

#### Skersinio pjūvio dydžio koregavimas

Pakoreguokite statmeno vaizdo dydį, kad teisingai matytumėte kryžminio pjūvio atvaizdą.

- 1. Spustelėkite Pjūvio kreivė 🦻, kad pradėtumėte veiksmą Koreguoti pjūvio kreivę.
- 2. Nuvilkite rodomos srities ribas statmename vaizde aukštyn, žemyn arba į šonus.

#### Pastaba

galima atskirai nuvilkti viršutines ar apatines ribas. Nuvelkant kairiąją arba dešiniąją ribą, priešinga riba bus traukiama priešinga kryptimi ir tokiu pačiu atstumu, kad pjūvio ašies atvaizde būtų išlaikoma centrinė padėtis.

### Paciento modelio vaizdavimas

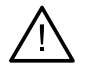

#### Įspėjimas

Naudotojas privalo būti susipažinęs su KT duomenų interpretavimu ir KT duomenų pateikimu naudojant tūrinį vaizdavimą.

#### Kas yra perkėlimo funkcija?

Kai sukuriamas paciento modelis, kiekviena pilka žyma konvertuojama į specialią tam tikro sodrumo spalvą, kad paciento modeliui būtų suteikta konkreti išvaizda. Todėl taikoma perkėlimo funkcija, kuri priskiria RGB vertes ir sodrumą kiekvienam tūrio vaizdo elementui. Taikant perkėlimo funkciją pavaizduojamas trimatis tūris.

Perkėlimo funkcijas galima valdyti ir pritaikyti paciento modeliui naudojant galeriją Perkėlimo funkcijos. Šioje galerijoje yra miniatiūrų, atitinkančių esamas perkėlimo funkcijas bei veiksmus, kuriuos galima atlikti su šiomis perkėlimo funkcijomis. Tarp įtaisytųjų šablonų, tinkintų šablonų ir esamo paciento "Šis pacientas" perkėlimo funkcijų yra tam tikrų skirtumų.

### Kaip anuliuoti paciento modelio vaizdavimą

Kai įjungtas planavimo režimas, trimačio vaizdo artefaktus ir netvarkingas daleles galima išvalyti naudojant veiksmus Paciento šablonas arba Trinti kaulo artefaktus.

#### Paciento šablono naudojimas

- 1. Spustelėkite Paciento šablonas 🔧 .
- 2. Atlikdami veiksmą Paciento šablonas spustelėkite vieną toliau nurodytų piktogramų:
  - Spustelėkite Iškirpti, kad būtų parodyta iš modelio šalintina tūrio dalis. Viskas, kas yra nubraižytame daugiakampyje, bus paslėpta.
  - Spustelėkite Izoliuoti, kad būtų parodyta pageidaujama tūrio dalis. Viskas, kas nepatenka į nubraižytą daugiakampį, bus paslėpta.
  - Norėdami iš naujo įtraukti iškirpto tūrio dalį, spustelėkite Įtraukti.
- 3. Pradėkite braižyti daugiakampį.
  - Spustelėkite kairiuoju pelės mygtuku.
  - Perkelkite pelę ir spustelėkite antrą kartą. Dvi spustelėtos padėtys susiejamos žalia punktyrine linija.
  - Spustelėkite trečiąjį kartą. Žalia punktyrinė sąsajos linija pasikeis į daugiakampį.
  - Tęskite, kol daugiakampyje atsiras modelio dalis, kurią norite iškirpti.
  - Spustelėkite dešiniuoju pelės mygtuku arba paspauskite įvesti norėdami pritaikyti.

#### Kaulo artefaktų trynimas

- 1. Spustelėkite mygtuką Trinti kaulo artefaktus 📌, esantį skirtuko Pacientas grupėje Paciento redagavimo programa. Pradedamas veiksmas Trinti kaulo artefaktus.
- 2. Spustelėkite mygtuką Magiškasis trintukas 💞 arba mygtuką Trintukas 🦿, matomą atliekant veiksmą Trinti kaulo artefaktus.
- 3. Spustelėkite KT duomenis arba laikykite nuspaustą pelės mygtuką norėdami pažymėti dalis, kurias reikia pašalinti iš paciento modelio. Naudojant mygtuką Magiškasis trintukas , pašalinamas žymėjimas mažoje, vidutinio dydžio arba didelėje srityje aplink spustelėjimu pažymėtą vietą, atsižvelgiant į šepetėlio dydį. Naudojant mygtuką Trintukas , pašalinamas visas žymėjimas sferoje aplink spustelėjimu pažymėtą padėtį. Sferos dydis priklauso nuo šepetėlio dydžio, kurį galima keisti.

#### Pastaba

Kaulų artefaktų trynimo veiksmas nedaro įtakos pradiniams KT duomenims. Kai artefaktai pašalinami ir vėliau veiksmu Redaguoti pacientą redaguojamas paciento modelis, artefaktai vėl tampa modelio dalimi. Todėl jei norint geresnio rezultato reikia atlikti abu veiksmus, "Nobel Biocare" iš pradžių rekomenduoja redaguoti paciento modelį, o paskui ištrinti galimą triukšmą ir artefaktus.

#### Šablono išjungimas

Naudokite Išjungti šabloną Varieta norėdami perjungti paciento modelio ir nustatytą pasirinkimą.

#### Paciento šablono nustatymas iš naujo

Naudokite Paciento šabloną nustatyti iš naujo C norėdami dar kartą pamatyti visą paciento modelį, koks buvo sukurtas.

#### Didžiausios dalies išlaikymas

Kai modelį tiksliai reguliuojate naudodami veiksmo Paciento šablonas priemones, užuot iškirpę visas mažesnes vaizdą gadinančias daleles, galite izoliuoti didžiausią "kaulinę" modelio dalį.

Norėdami tai padaryti, spustelėkite veiksmą Palikti didžiausią dalį S, matomą atliekant veiksmus Paciento šablonas arba Trinti kaulo artefaktus. Mažesnės dalelės ir dalys, kurių tankis skiriasi nuo kaulo tankio, bus pašalintos. Didžiausia kaulinė dalis liks matoma.

## Informacija apie protezavimą

### Diagnozavimo sąranka

Naudojant "DTX Studio Implant", atsižvelgiant į klinikines indikacijas, galima pasirinkti du skirtingus skenavimo tipus kuriamam diagnostiniam modeliui:

- Jei pacientui trūksta nedaug dantų (likę bent šeši dantys), galima naudoti 2G protokolą be radiografinio gido (naudojant burnos ertmės skenavimą).
- Jei pacientas visai neturi dantų arba trūksta daugelio (rekomenduojama, kai likę mažiau nei šeši dantys), būtina naudoti protokolą su radiografiniu gidu.

### Dantų skenavimas

#### Skenuota dantų liejinio nuotrauka

Dantų liejinys gaminamas iš atspaudo, jis atvaizduoja paciento burnos ertmę. Protezavimo karūnėlė gali būti konstruojama ant liejinio, naudojant skenuotą protezavimo ar vaškinį modelius. Šio modelio paviršius gali būti tiksliai nuskenuotas (suskaitmenintas) dantų technikos laboratorijoje. Tada šią nuskenuoto paviršiaus nuotrauką galima importuoti į "DTX Studio Implant" ir susieti su paciento trimačio modelio DICOM informacija.

Padarę atspaudą prisijunkite prie "DTX Studio Implant", atidarykite paciento failą ir dantų technikos laboratorijoje užsakykite skenuotą dantų liejinio nuotrauką. Kai dantų technikos laboratorija nuskenuotą failą įkels į debesies paslaugą, skenuotą vaizdą atsisiųskite ir naudodami "SmartFusion™" suliekite su DICOM duomenimis iš paciento modelio.

#### Skenuotos dantų liejinio nuotraukos užsakymas

1. Atidarykite paciento failą, spustelėkite Užsakyti gaminių, kad pereitumėte

į užsakymo modulį, tada spustelėkite Skenavimas 🗺

- Skenuojamus objektus dantų schemoje nurodykite nuvilkdami skenuotiną sritį ir išskleidžiamajame meniu pasirinkdami reikiamą parinktį. Pageidaujami skenuoti vaizdai rodomi sąrašo dešinėje.
- 3. Spustelėkite Kitas.
- Pasirinkite prijungtą dantų technikos laboratoriją, kuri dantų liejinį nuskenuos, įveskite visus reikiamus duomenis, specialiąsias instrukcijas ir patikrinkite pageidaujamų skenuoti vaizdų sąrašą.
- 5. Spustelėkite Baigti.
- Užsakymas išsiunčiamas į dantų technikos laboratoriją, įtraukiamas į sąrašą Užsakymai ir rodomas su iš serverio gautu užsakymo numeriu.

#### Burnos ertmės ar kitu staliniu skeneriu skenuota nuotrauka

Skenuota informacija yra įkeliama į "NobelClinician®" programą ir duomenys yra susiejami tarpusavyje su paciento 3D modelio duomenimis. Šią paviršiaus skenuotą nuotrauką (t. y. .ply ir .stl failus) galima importuoti į "DTX Studio Implant" ir sulieti su paciento trimačiu modeliu, gautu iš DICOM duomenų, naudojant "SmartFusion™".

### **SmartFusion**<sup>™</sup>

#### Skenuotos dantų nuotraukos įtraukimas į paciento modelį

Nuskenuoto paviršiaus nuotrauką (gautą iš dantų technikos laboratorijos ar intraoralinio skenerio) galima sulieti su paciento modeliu.

- 1. Planavimo modulyje atidarykite gydymo planą.
- 2. Spustelėkite Skenuota dantų nuotrauka 💜 skirtuko Protezavimas grupėje Gydymo skenavimas.
- 3. Pasirinkite dantų skenavimą arba importuokite skenuotos dantų nuotraukos failą.
- 4. Kai naudojami .nxa failai, skenuotai dantų nuotraukai naudotas skeneris automatiškai nustatomas pagal pasirinkto failo duomenis. Jei naudojate .stl failus, skenerį nustatykite:
  - apatiniame dešiniajame lango kampe spustelėkite Pasirinkti skenerį arba, jei skeneris jau buvo pasirinktas anksčiau, Keisti skenerį;
  - pasirinkite skenerį iš sąrašo;
  - spustelėkite Pasirinkti skenerį.

#### Pastaba

Visada patikrinkite, kuris skeneris prijungtas, ypač kai importuojate .nxa failus arba kai dantų nuotraukai skenuoti gali būti naudojami kiti skeneriai. Iš sąrašo pasirinkus konkretų skenerį, jis bus išsaugotas ir kuriant naujus pacientų modelius bus naudojamas kaip numatytasis.

- 5. Spustelėkite Kitas.
- 6. Jei žinomas skenavimo intervalas, dantų intervalas nurodomas automatiškai. Norėdami pakoreguoti pasirinkto dantų skenavimo intervalą:
  - laikykite žymeklį virš dantų schemos išilgai lanko;
  - spustelėkite dantų lanką arba lanką supančią spalva pažymėtą sritį ir palaikykite nuspaudę pelės mygtuką;
  - pelyte tempkite virš dantų schemoje pavaizduotų dantų, kol bus apimtas visas skenavimo intervalas.
    Nurodykite bent trijų dantų vienetų dantų skenavimo intervalą. pelės mygtuką atleiskite;
  - pakoreguokite intervalą spustelėdami mėlynai paryškintose srityse, kad įtrauktumėte arba išskirtumėte objektą. Jei skenavimo intervalo koregavimą norite pradėti iš naujo, spustelėkite Dantų schemą nustatyti iš naujo. Būtinai nurodykite artimą skenavimo intervalą.

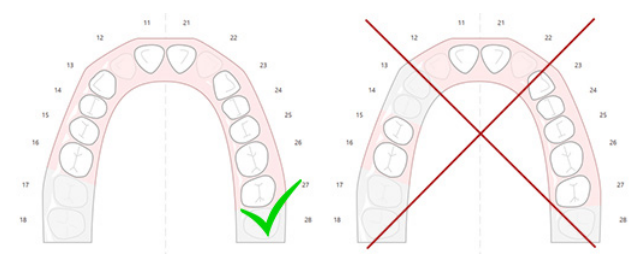

7. Nurodykite trūkstamus dantis dantų schemoje arba spustelėdami baltai pavaizduotą dantį, paversdami jį neaktyviu trūkstamu dantimi. Kaip trūkstamus, galima nurodyti tik pažymėtame dantų intervale esančius dantis. Į dantų intervalą įtraukite bent vieną išlikusį dantį.

- 8. Spustelėkite Kitas.
- 9. Nurodykite visas dantų padėtis pagal vedlyje pateiktus patarimus. Kai reikia nurodyti krūminį dantį, spustelėkite vainiko gumburėlio viduryje. Nurodydami iltinį dantį, spustelėkite jo kandamojo krašto viduryje. Norėdami perdaryti šiuos veiksmus, spustelėkite Taškus nurodyti iš naujo. Nustatyti taškai pašalinami ir galite pradėti nuo pradžių.
- 10. Spustelėkite Kitas.
- 11. Paciento modelis ir dantų skenograma sulygiuotos naudojant "SmartFusion™".
- 12. Vedlio puslapyje Patikrinti rezultatą patikrinkite, ar tinkamas automatinis sulygiavimas. Susietos skenuotos dantų nuotraukos kontūrai (pagal numatytąjį nustatymą jie rodomi rausvos spalvos) turi tiksliai atitikti (KS)KT skenuotos dantų nuotraukos sąkandžio informaciją. Šio žingsnio tikslumą turi užtikrinti gydytojas (žr. vaizdus kitame puslapyje). Jei vaizdai nesutampa, inicijuokite "SmartFusion<sup>™</sup>". Jei negalite tiksliai sulieti dviejų modelių, kreipkitės į klientų aptarnavimo skyrių.
- 13. Jei sulygiavimas tinkamas, spustelėkite Baigti.
- 14. Nuskenuota dantų nuotrauka įtraukiama į vaizdą. Jei buvo užsakyta virtualiųjų dantų arba protezavimo šablono / vaškinio modelio skenuota nuotrauka, ji taip pat įtraukiama.

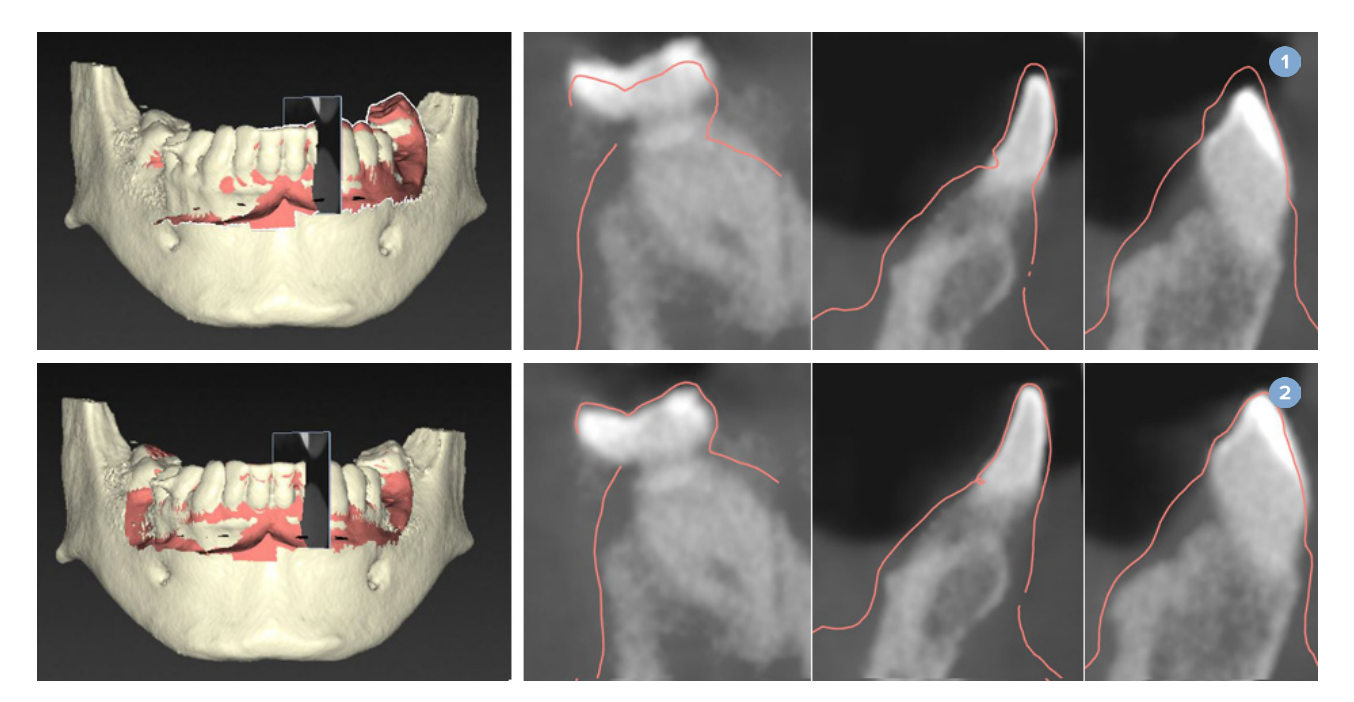

- 1 Netinkamas suliejimas
- 2 Tinkamas suliejimas

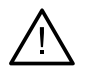

#### Įspėjimas

Netinkamas (KS)KT skenuotos nuotraukos ir skenuoto paviršiaus suliejimas lems netinkamą chirurginį gidą, kurio nebus galima naudoti atliekant chirurginę operaciją.

### "SmartFusion<sup>™</sup>" inicijavimas

Jei nepavyksta sulieti skenuotos dantų nuotraukos ir paciento modelio naudojant "SmartFusion<sup>™</sup>"</sup> arba suliejama nepakankamai tiksliai, pakoreguokite pradinę skenuotos dantų nuotraukos padėtį ir iš naujo paleiskite "SmartFusion<sup>™</sup>" skaičiavimą. Tai vadinama "SmartFusion<sup>™</sup>" inicijavimu.

#### Pastaba

Tikėtina, kad "SmartFusion™" rezultatai bus nepakankamai tikslūs, jei pacientas turi mažiau negu šešis dantis.

#### Inicijavimo procedūra

Norėdami inicijuoti "SmartFusion<sup>™</sup>", turite nurodyti bent tris poras sutampančių paciento modelio ir skenuotos dantų nuotraukos taškų. Jei taškai išdėstomi netiksliai, juos pašalinkite ir nurodykite dar kartą. Visus sutampančius taškus galima pašalinti vienu spustelėjimu.

#### Kaip paleisti inicijavimo vedlį

 Jei esant paleistai "SmartFusion<sup>™</sup>" norite iš karto koreguoti pradinę padėtį, eikite į vedlį spustelėdami veiksmą "Inicijuoti "SmartFusion".

| Smart Fusion<br>The dental cast is aligning with the patient model |                        |
|--------------------------------------------------------------------|------------------------|
|                                                                    |                        |
|                                                                    |                        |
| Overall duration: 11 s                                             |                        |
|                                                                    | 33%                    |
| Current task: Smart Fusion                                         |                        |
|                                                                    | 555                    |
|                                                                    | Intialize Smart Fusion |
| Results:                                                           |                        |
| Description                                                        |                        |
|                                                                    | 10 Marca 10            |

- Jei paleidus "SmartFusion<sup>™</sup> suliejimas nevyksta, rodomas įspėjimo pranešimas.
  Spustelėkite Inicijuoti padėties nustatymą, kad paleistumėte inicijavimo vedlį. Tada galėsite pakoreguoti skenuotos dantų nuotraukos pradinę padėtį. Paleiskite iš naujo "SmartFusion<sup>™</sup>".
- Jei pabandžius paleisti "SmartFusion<sup>™</sup>" veikia, tačiau procesas vis tiek nevyksta, rodomas įspėjimo pranešimas, o jūs būsite perkelti į puslapį "Tikrinti rezultatą". Šiame puslapyje pereikite į inicijavimo vedlį spustelėdami Nurodyti sutampančius taškus (žr. vaizdą žemiau).
- Jei "SmartFusion<sup>™</sup>" veikia ir procesas pavyksta, tačiau dantų skenograma ir paciento modelis sulygiuojami netinkamai, vedlio puslapyje Patikrinti rezultatą spustelėkite veiksmą Nurodyti sutampančius taškus, kad patektumėte į inicijavimo vedlį.

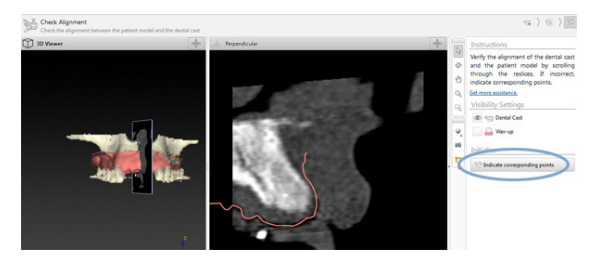

### Kaip nurodyti sutampančius taškus inicijavimo vedlyje

#### Įterpti tašką

- 1. Atidarius vedlį, suaktyvinamas veiksmas Iterpti taškus 😭
- 2. Spustelėkite konkrečią padėtį ant paciento modelio dantų kairiojoje srityje.
- 3. Spustelėkite atitinkamą padėtį ant skenuotos dantų nuotraukos dešiniojoje srityje. Pakartokite 2 ir 3 veiksmus, kol nustatysite bent tris sutampančių taškų poras.
- 4. Patikrinkite, ar vedlio įspėjimų srityje nėra rodoma įspėjimų.
- Jei rodomas pranešimas, kad nurodytas reikiamas taškų porų skaičius, spustelėkite Baigti, kad uždarytumėte vedlį. Prieš uždarydami vedlį būtinai pašalinkite visas įspėjimuose nurodytas problemas. Kitaip negalėsite baigti.

#### Patarimas

Pasirūpinkite, kad įtraukiami taškai būtų tinkamai išdėstyti visame dantų lanke. Stenkitės, kad jie nebūtų arti vienas kito. Kuo plačiau išdėstyti taškai, tuo tikslesnis bus suliejimas. Išdėstykite taškus bent dviejuose iš keturių kvadrantų, kaip parodyta paveikslėlyje.

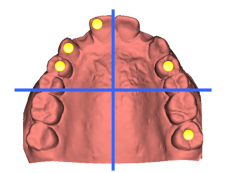

#### Pašalinti pasirinktus taškus

#### Pastaba

Jei taškų šalinimo parinktys išjungtos, spustelėkite dešiniuoju pelės mygtuku, kad užbaigtumėte taškų įtraukimo veiksmą. Įjungiami kiti veiksmai.

#### Pažymėtų taškų šalinimas

- 1. Vienoje iš peržiūros programų pasirinkite tašką.
- 2. Spustelėkite Pašalinti pasirinktus taškus 📬
- 3. Pasirinktas taškas ir su juo sutampantis taškas bus pašalinti.

#### Visų taškų šalinimas

Norėdami pašalinti visus nurodytus taškus, spustelėkite Pašalinti visus taškus 🐩. Pašalinami visi nurodyti virtualūs taškai.

#### "SmartFusion™" inicijavimo įspėjimai

| Įspėjimas                                                                                                    | Paaiškinimas                                                                                                    |
|----------------------------------------------------------------------------------------------------|----------------------------------------------------------------------------------------------------|
| Skenuotos dantų nuotraukos<br>sulygiavimas koreguotas rankiniu būdu.<br>Paciento modelio ir dantų nuotraukos suliejimas<br>buvo koreguotas rankomis. Pakartotinai<br>patikrinkite, ar dantų nuotrauka tinkamai<br>apjungta su (KS)KT nuotrauka, nes dėl nuokrypių<br>atsiras klaidų tinkamai nustatant implantų padėtį. | Jei naudotojas pasirenka sulygiuoti dantų skenogramą ir paciento<br>modelį rankiniu būdu arba dantų skenograma buvo sureguliuota<br>rankiniu būdu, o ne naudodamas "SmartFusion™", sistema prašo<br>suliejimą pakartotinai patikrinti, kad būtų išvengta galimų netikslumų.                                                                         |
| Viena ar kelios taškų poros neatitinka.                                                                                                    | Sistema išmatuoja atstumą tarp taškų paciento modelyje ir atitinkamų<br>taškų skenuotoje dantų nuotraukoje. Jei atstumas didesnis nei numatytas,<br>sistema pateikia įspėjimą naudotojo prašydama pakoreguoti taškų poras.                                                                                                    |
| Nurodyti taškai netinkamai paskirstyti<br>skenuotoje dantų nuotraukoje.                                                                                                    | Kai sistema nustato, kad nurodyti taškai nėra išdėstyti bent dviejuose<br>iš keturių kvadrantų, pateikiamas įspėjimas. Naudotojo prašoma<br>pakoreguoti sutampančius taškus arba įtraukti sutampančių<br>taškų porą, atsižvelgiant į tinkamą taškų pasiskirstymą dantų lanko<br>kvadrantuose. Reikėtų stengtis, kad taškai nebūtų arti vienas kito. |
| Nurodykite bent tris sutampančius taškus.                                                                                                    | Nustatytas nepakankamas taškų porų skaičius, todėl negalima<br>užbaigti vedlio. Nustatykite papildomų taškų porų,<br>kol pasieksite minimalų reikalingą taškų porų skaičių.                                                                                                    |

### Veido skenavimas

Įkelkite skenuotą veido nuotrauką, kuri turi būti susieta su paciento modeliu. Galima po vieną įkelti skirtingas skenuotas nuotraukas. Norint geriausio rezultato, pirmiausia reikia įkelti skenuotą neutralaus veido nuotrauką ir ją susieti su paciento modeliu. Vėliau galima įkelti ir susieti (pavyzdžiui, su skenuota neutralaus veido nuotrauką) skenuotą besišypsančio veido nuotrauką.

#### Skenuotos veido nuotraukos įtraukimas į paciento modelį

- 1. Skirtuko Protezavimas grupėje Papildomos skenuotos nuotraukos spustelėkite mygtuką Skenuota veido nuotrauka 🤹, kad paleistumėte vedlį.
- Spustelėkite Pasirinkti skenuotą veido nuotrauką. Pasirinkite skenuotą veido nuotrauką (.obj) ir spustelėkite Atidaryti.
- 3. Spustelėkite Kitas.
- 4. Patikrinkite dabartinę įkeltos skenuotos nuotraukos padėtį. Norėdami pakoreguoti skenuotos veido nuotraukos ir paciento modelio sulygiavimą, spustelėkite Koreguoti sulygiavimą beta, pasirinkite objektą, su kuriuo norite sulygiuoti skenuotą veido nuotrauką, ir spustelėkite Gerai. Vedlys leidžia nurodyti bent penkis sutampančius taškus, kad skenuotą nuotrauką ir modelį galėtumėte tinkamai sulygiuoti. Spustelėkite Baigti, jei norite išeiti iš sutampančių taškų vedlio.
- 5. Spustelėkite Baigti, jei norite išeiti iš vedlio Skenuota veido nuotrauka.

Norėdami pridėti dar vieną skenuotą veido nuotrauką, pakartokite pirmiau nurodytus veiksmus.

#### Skenuotos veido nuotraukos apkirpimas

Gali būti naudinga iš šypsenos skenogramos iškirpti dantis, kad naudodami veido skenogramą galėtumėte parodyti pacientui modelį su "SmartSetup™".

- Priemonių juostos skirtuke Protezavimas arba vedlyje Skenuota veido nuotrauka spustelėkite Apkirpti skenuotą veido nuotrauką 3/2.
- Spustelėdami ir vilkdami pašalinkite sritį, kurią reikia nukirpti. Prireikus naudokite slankiklį Koreguoti teptuko dydį.
- 3. Spustelėkite Baigti.

#### Pastaba

Apkirpimo veiksmas bus atliktas rodomai skenuotai veido nuotraukai. Jei buvo įkeltos kelios skenuotos nuotraukos ir norite apkirpti vieną iš skenuotų veido nuotraukų, pirmiausia būtinai pasirinkite tinkamą skenuotą veido nuotrauką dešiniojo pelės mygtuko meniu Veido skenograma.

### **SmartSetup**<sup>™</sup>

"SmartSetup™" yra sprendimas, skirtas automatiškai apskaičiuoti virtualius dantis, remiantis duomenimis, gautais atlikus dantų skenavimą. Atliekant šį skaičiavimą atsižvelgiama į:

- esamo danties dydį, formą ir padėtį;
- danties, kurį reikia sukurti, tipą (pavyzdžiui, iltinį dantį reikia formuoti kitaip nei kaplius);
- atitinkamą priešingos lanko pusės danties dydį ir formą;
- priekinės srities dantų estetinio išdėstymo taisykles;
- priešingo žandikaulio dantų informaciją, kai ji galima.

#### "SmartSetup<sup>™</sup>" skaičiavimas

Kai apskaičiuojate "SmartSetup<sup>™</sup>" įsitikinkite, kad yra skenuota dantų nuotrauka, įskaitant bent tris išlikusius dantis.

- 1. Spustelėkite SmartSetup Skirtuko Protezavimas grupėje Papildomos skenuotos nuotraukos.
- Apatiniame dešiniajame dantų schemos srities kampe spustelėkite "SmartSetup" nustatymai ir pakoreguokite "SmartSetup™" nustatymus, kad gautumėte skirtingą "SmartSetup™" rezultatą.
- 3. Spustelėkite Apskaičiuoti. "SmartSetup™" apskaičiuojama

#### "SmartSetup<sup>™</sup>" nustatymų reguliavimas

"SmartSetup™" vedlyje galima pakoreguoti nustatymus, kad būtų pakeistas "SmartSetup™" apskaičiavimo rezultatas.

1. Puslapyje Patikrinti "SmartSetup<sup>™</sup>", kuris yra "SmartSetup<sup>™</sup>" vedlyje, spustelėkite "SmartSetup<sup>™</sup>" parinktys apatiniame dešiniajame dantų schemos srities kampe, kad atidarytumėte dialogo langą Nustatymai.

- Grupėje Kokybė nurodykite, kokios kokybės modelius norite skaičiuoti: Didž. (skaičiavimai šiek tiek užtruks), Optim. ar Žema. Nuo jūsų pasirinkimo priklauso, ar atliekant skaičiavimą bus atsižvelgiama į daugiau, ar į mažiau dantų.
  - Maksimumas: į "SmartSetup<sup>™</sup>" skaičiavimą bus įtraukti visi nuskenuoti dantys. Skaičiavimas truks ilgiau nei pasirinkus sprendimą Optim.
  - Optimalu: bus atsižvelgiama į dantis, reikalingus norint gauti optimalų rezultatą, be to, apskaičiuojama pakankamai greitai.
  - Mažas: skaičiuojant "SmartSetup<sup>™</sup>" atsižvelgiama į mažiausią dantų skaičių.
    Skaičiavimas truks trumpiau nei pasirinkus sprendimą Optimalu.
- 3. Grupėje "SmartSetup<sup>™</sup> nuspręskite, ar norite skaičiuoti virtualius dantis pagal šiuos kriterijus:
  - Pašalinkite tarpus dantų sąrankoms: dažniausiai norite sumažinti tarpus tarp gretimų dantų. Tačiau pasitaiko atvejų, kad tarpas, kurį reikia užpildyti, yra per didelis. Pažymėjus šią parinktį gali būti sukurtas per didelis virtualus dantis. Tokiu atveju gali būti geriau išjungti parinktį Tarpų šalinimas dantų šablone. Pagal numatytąjį nustatymą ši parinktis pažymėta Visiems dantims. Parinkčių lauke galite pasirinkti dantį arba dantis, tarp kurių norite pašalinti tarpus.
  - Padėtis pagal priešingus dantis (veidrodis): pasirinkite šią parinktį, jei norite išdėstyti "SmartSetup<sup>™</sup>"</sup> tiksliai taip, kaip priešingi dantys. Tačiau žinokite, kad daugumos pacientų dantų lankas nėra visiškai simetriškas, todėl naudojant šią funkciją galite gauti ne tokį optimalų rezultatą. Todėl ši parinktis pagal numatytuosius nustatymus yra išjungta. Tačiau naudotojas gali ją jjungti ir patikrinti, ar ją naudojant galima apskaičiuoti geresnį rezultatą.
  - Optimizuoti priekinių dantų estetiką: šis veiksmas pagrįstas taisyklių, nustatančių, ar skaičiuoti estetiškai priimtiniausią rezultatą, rinkiniu. Šiose taisyklėse nurodoma, kad, pvz., centriniams priekiniams dantims taikoma tokia taisyklė – jų kandamas kraštas turi būti tokio pat aukščio ir pločio. Ši taisyklė taip pat taikoma antriesiems kandžiams ir iltiniams dantims.
  - Įtraukti trečiąjį (-iuosius) krūminį (-ius): ši parinktis pažymima numatytai, jei į skenavimo intervalą įtraukti tretieji krūminiai dantys. Į trečiojo (-ųjų) krūminio (-ių) danties (-ų) dydį, formą ir padėtį atsižvelgiama apskaičiuojant "SmartSetup™" dydį, formą ir padėtį.
  - Papildomas okliuzijos koregavimas: kai yra antagonisto informacija, ši parinktis pasirenkama numatytai. Į priešingo žandikaulio dantų informaciją atsižvelgiama tiksliai koreguojant sąkandį.
- Spustelėkite Gerai, kad nustatymus pritaikytumėte "SmartSetup<sup>™</sup>"</sup> skaičiavimui. Tęskite vedlį spustelėdami Kitas.

#### "SmartSetup<sup>™</sup>" redagavimas

Kiekvienos apskaičiuotos "SmartSetup™" sąrankos padėtį redaguokite atskirai:

- 1. Spustelėkite Redaguoti sąranką "SmartSetup" 🎔 priemonių juostos Planavimas skirtuke Protezavimas. Arba spustelėkite Redaguoti "SmartSetup" vedlio SmartSetup puslapyje Patikrinti rezultatą.
- 2. Kad pasirinktumėte "SmartSetup<sup>™</sup>" redaguoti, ją spustelėkite trimatės peržiūros programoje arba parinkčių lauke pasirinkite dantį.
- Spustelėkite veiksmus Poslinkis, Sukimas ir (arba) Mastelis, kad pakoreguotumėte pasirinktos "SmartSetup™" padėtį ir dydį.

| <b>+</b>   | Poslinkis | Spustelėkite "SmartSetup™", laikykite nuspaustą pelės mygtuką ir vilkite,<br>kad pakeistumėte "SmartSetup™" sąrankos padėtį.                                                                             |
|------------|-----------|----------------------------------------------------------------------------------------------------|
|            |           | Norėdami tiksliai nustatyti "SmartSetup™" sąrankos padėtį, pakoreguokite<br>vertes langeliuose Bukalinė / lingvalinė, Mezialinė / distalinė ir (arba) Sąkandis.                                          |
| Ø          | Sukimas   | Spustelėkite "SmartSetup™", laikykite nuspaustą pelės mygtuką ir ją vilkite,<br>kad "SmartSetup™" sąranką pasuktumėte.                                                                                   |
|            |           | Norėdami tiksliai nustatyti "SmartSetup™" sąrankos padėtį, pakoreguokite<br>vertes langeliuose Bukalinė / lingvalinė, Mezialinė / distalinė ir (arba) Sąkandis.                                          |
| к л<br>6 Ч | Mastelis  | Spustelėkite "SmartSetup™", laikykite nuspaustą pelės mygtuką ir vilkite,<br>kad pakoreguotumėte "SmartSetup™" mastelį. Vilkite aukštyn, kad mastelį<br>padidintumėte, arba žemyn, kad jį sumažintumėte. |
|            |           | Arba naudodamiesi langeliu <mark>Mastelio keitimas</mark> nustatykite konkrečius<br>mastelio keitimo procentus ar patikslinkite "SmartSetup™" sąrankos dydį.                                             |

Norėdami anuliuoti pasirinktos "SmartSetup™" pakeitimus, spustelėkite SNustatyti dantį iš naujo.

### Radiografinio gido modelis

Remiantis klinikiniais paciento tyrimais, radiografinis gidas sukonstruojamas pagal kliniškai patvirtintą dantų šabloną, kuriame turi būti dvigubo skenavimo procedūrai skirtų žymų. Virtualus modelis sukonstruojamas sukūrus paciento modelį.

#### Radiografinio gido modelio sukūrimas

- 1. Atsidarykite gido kūrimo vedlį spustelėdami Guide
- 2. Pasirinkite teisingus DICOM duomenis ir spustelėkite Kitas.
- 3. Nustatykite dominantį tūrį (VOI).
- 4. Naudojant atitinkamą kalibravimo rinkinį, įkeliama Kalibruota ISO vertė. Spustelėkite Kitas.
- 5. Patikrinkite radiografinio gido modelį.
- 6. Paciento modelis ir radiografinis gidas bus automatiškai sulieti.
- 7. Patikrinkite sulygiavimo rezultatą ir spustelėkite Baigti.

### Vidinis paviršius

Norėdami sukurti radiografiniu gidu pagrįstą vidinį paviršių, atlikite toliau nurodytus veiksmus.

- 1. Priemonių juostos Planavimas skirtuke Protezavimas spustelėkite Vidinis paviršius 🫸.
- 2. Patikrinkite vidinį paviršių ir spustelėkite Baigti.
# Diagnozė

# Nervai

Norėdami apibrėžti nervą, skirtuke Diagnozuoti spustelėkite Nervas 🐸 ir atsidarys vedlys.

- 1. Jei reikia, pakoreguokite nervo pjūvį.
- 2. Spustelėdami pažymėkite nervo suformavimo taškus.
- 3. Spustelėdami dešinįjį pelės mygtuką nutraukite taškų pridėjimą.
- 4. Spustelėkite Baigti.

Tokiu būdu sferos sujungiamos su vamzdelio formos linija, vaizduojančia nervą.

Norėdami įtraukti kitą nervą, pasirinkite veiksmą <mark>Įtraukti naują nervą </mark>, esantį grupėje Veiksmai su nervu. Paskui pradėkite žymėti naujo nervo taškus kaip aprašyta pirmiau.

#### Patarimas

Jei sunku pavaizduoti nervo kanalą, pakoreguokite nervo pjūvį. Ši U forma nėra susieta ar sujungta su pjūvio kreivės forma.

# Dantys

Norėdami pažymėti dantį, skirtuke Diagnozuoti spustelėkite Dantis 🕖 ir atsidarys vedlys.

1. Pasirinkite norimą žymėti dantį lentelės viršuje.

#### Pastaba

Pagal numatytuosius nustatymus čia bus naudojamas FDI žymėjimas. Jei reikia, pakeiskite dantų lentelės žymėjimą naudodamiesi Bendrosios ypatybės.

- 2. Pakoreguokite pasirinkto danties padėtį, norėdami nustatyti jo centrinę ašį.
- 3. Spustelėkite Magiškasis žymės užpildymas 🖗 arba Žymėjimo šepetėlis ∠.
- Pereikite per KT pjūvius ir spustelėkite arba nuvilkite pažymėdami dantį atskirais elementais. Visi duomenys konkrečioje zonoje aplink spustelėtą padėtį bus nuspalvinti ir pridėti prie danties.
- 5. Spustelėkite Atnaujinti trimatį lo arba naudokite spartųjį klavišą [u]. Dantis rodomas trimatėje peržiūroje ir įtraukiamas į paciento modelį trimatės peržiūros programoje.
- 6. Jei reikia, schemoje pasirinkite naują norimą žymėti dantį.
- 7. Kai bus pažymėti visi dantys, spustelėkite Baigti.

# Dantų pašalinimas iš modelio

Kai dantys yra pažymėti, juos galima nuimti nuo paciento modelio vieną po kito arba visus iš karto.

#### Kaip pašalinti visus dantis vienu metu

- Spustelėkite Išimti dantį <sup>w</sup>, esantį skirtuke Pacientas. Ši piktograma įjungiama tik tada, kai dantys yra pažymėti.
- 2. Jei reikia, paciento modelį pakoreguokite veiksmais Paciento šablonas arba Trinti kaulo artefaktus.

#### Pastaba

Kai pridedate naujų danties paaiškinimų arba kai nuimtus dantis redaguojate, dar kartą atlikite veiksmą lšimti, jei norite jį taikyti ir naujai pridėtiems ar paredaguotiems dantims. Jis nebus vykdomas automatiškai. Arba naudokite veiksmą lštraukti dantį.

## Vieno danties pašalinimas

- 1. Norėdami pasirinkti, spustelėkite pažymėtą dantį.
- Užduočių juostos Diagnozuoti grupėje Diagnozuoti spustelėkite Ištraukti dantį 4.
   Piktograma Ištraukti dantį įjungiama tik po to, kai dantys yra pažymėti.
- 3. Pašalintas dantis pažymėtas raudonai.

# **Matavimas**

Galimi keli matavimo tipai.

#### Patarimas

Jei sunku perskaityti matmenų tekstą, kurį gali užstoti vaizde esantys objektai, pažymėkite matmenį ar jo tekstą ir rezultatas bus pateiktas būsenos juostoje.

| Atstumas tarp 2 taškų                                               | 1.             | Spustelėkite mygtuką Atstumas 🧭, kuris yra skirtuke Diagnozė.                                                                                                    |
|---------------------------------------------------------------------|----------------|----------------------------------------------------------------------------------------------------|
|                                                                     | 2.             | Spustelėdami nurodykite pirmą tašką ir dar kartą<br>spustelėkite kitoje pozicijoje. Rodomas matmuo.                                                                                                    |
| Kampas                                                              | 1.             | Spustelėkite Kampas 🚩, kuris yra skirtuke Diagnozė.                                                                                                    |
|                                                                     | 2.             | Nurodykite tris taškus: a, b ir c.                                                                                                    |
|                                                                     | 3.             | Kampas vaizduojamas kampo lanku ir parodoma matmens vertė.                                                                                                    |
|                                                                     |                |                                                                                                    |
| Pilka žyma / Hounsfieldo vienetai                                   | 1.             | Spustelėkite mygtuką HU vertė ᢞ, kuris yra skirtuke Diagnozė.                                                                                                    |
| Pilka žyma / Hounsfieldo vienetai                                   | 1.<br>2.       | Spustelėkite mygtuką HU vertė Z, kuris yra skirtuke Diagnozė.<br>Nurodykite tašką, kuriame matuosite HU vertę.                                                                                                    |
| Pilka žyma / Hounsfieldo vienetai<br>Kampas tarp implantų ar atramų | 1.<br>2.<br>1. | Spustelėkite mygtuką HU vertė Z, kuris yra skirtuke Diagnozė.<br>Nurodykite tašką, kuriame matuosite HU vertę.<br>Pasirinkite implantą ir spustelėkite mygtuką<br>Implanto kampo vertė K, esantį skirtuke Diagnozė. |

# Implantų planavimas

# Darbas su ne "Nobel Biocare" implantais

"DTX Studio Implant" taip pat galima naudoti kitų gamintojų (ne "Nobel Biocare") implantų sistemas (pvz., "Straumann", "Dentsply", "Camlog" dantų implantus ir kt.). Dialogo lango Ypatybės skirtuke Implantų gaminiai naudotojas gali nurodyti, kurias implantų sistemas įtraukti į "DTX Studio Implant".

#### Pastaba

Norint ne "Nobel Biocare" implantus atsisiųsti į "DTX Studio Implant", reikalingas interneto ryšys.

Norint į "DTX Studio Implant" programinę įrangą įtraukti arba iš jos pašalinti tam tikras implantų sistemas, būtina uždaryti visus planavimo scenarijus. Uždarykite visus pacientų failus ir pereikite į dialogo langą Ypatybės:

- 1. Spustelėkite "DTX Studio Implant" skirtuką.
- 2. Pasirinkite Bendrosios nuostatos.
- 3. Spustelėkite Įdiegti gaminiai.
- 4. Nurodykite, kurios implantų sistemos turi būti įtrauktos į programinę įrangą arba iš jos pašalintos.
- 5. Spustelėkite Gerai, kad užbaigtumėte.

#### Pastaba

Naudojant gaminius, kurių programinėje įrangoje nėra, planavimo plane jie bus pakeisti cilindro formos netikrais gaminiais. Tačiau išlaikoma originali gaminio informacija ir, kai bus galima naudoti gaminius, planavimo plane esantys netikri gaminiai bus pakeisti išsamesnės išvaizdos gaminiais.

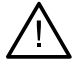

#### Perspėjimas

Kai įspėjimai sugeneruojami dėl cilindrų formų, šie įspėjimai apskaičiuojami remiantis apytiksliais gaminio formos apskaičiavimais.

# Implantų įtraukimas į gydymo planą

Šiame skyriuje paaiškinama, kaip virtualiai suplanuoti implanto vietą. Tačiau rekomenduojama žinoti ir suprasti kiekybinius bei kokybinius apribojimus, taikomus planuojant burnos implantų vietą.

## Implanto įtraukimas į gydymo planą

- 1. Spustelėkite Implant 🆧 skirtuke Planas.
- 2. Spustelėdami paciento modelį nurodykite implanto peties tašką.
- 3. Spustelėdami modelį pažymėkite implanto viršūnę.
- 4. Lango Gaminio pasirinkimas dalyje Gamintojas pasirinkite tinkamą gamintoją.
- 5. Pažymėkite implantą. Pasirinktinai nurodykite chirurginės operacijos tipą, suderinamą atramą ir patikrinkite danties padėtį.
- 6. Patvirtinkite spustelėdami Pasirinkti gaminį.

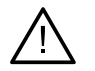

#### Perspėjimas

Negalimi gaminiai lange Gaminio pasirinkimas rodomi su raudonu įspėjimu, o trimačiame rodinyje rodomi mėlynai. Šių gaminių užsakyti negalima.

#### Ką reiškia geltona zona?

Tipiški "NobelGuide" koncepcijos leistini nuokrypiai neviršija 1,5 mm. Pusiau skaidri geltona zona padeda naudotojui įvertinti šią padėtį gyvybiškai svarbių struktūrų atžvilgiu. Ši zona yra cilindras, kuris 1,5 mm viršija realių implantų spindulį su 3 mm aukščio smailėjimu.

Kai geltona zona tampa matoma pro išorinį kaulo paviršių, ji naudotoją įspėja apie galimus pavojus.

#### Pastabos

Grąžtai gali būti 1 mm ilgesni už planuojamą (-us) implantą (-us). Geltona zona taip pat įvertina ir šį galimą nukrypimą. Patartina išlaikyti bent 3 mm pagrindinio žandikaulio tarpą tarp dviejų implanto ir žandikaulio sąveikų ir bent 1,5 mm atstumą tarp danties ir implanto, kad būtų užtikrintas tinkamas kraujo pritekėjimas ląstelėms atsinaujinti. "NobelGuide" koncepcija apima kelis klinikinius žingsnius, į kuriuos gydytojas praktikas turi atsižvelgti kiekvienu konkrečiu atveju. Taip siekiant užtikrinti bendrą tikslumą reikia įvertinti šių procedūrų įtaką kiekvienu konkrečiu atveju.

#### **Danties padėtis**

Implantams priskiriamas konkretus danties numeris. Šis danties numeris rodomas keliose programinės įrangos vietose, kaip antai implanto Savybių skydelis, specialiajame implanto skirtuke, implanto meniu, kuris įjungiamas dešiniojo pelės mygtuko spustelėjimu, ir būsenos juostoje, kai implantas pasirenkamas.

#### Dantų schema

Naudojant dantų schemą galima patikrinti ir, jei reikia, pakoreguoti apytikslę danties, kuriam paskirtas implantas, padėtį. Šiai dantų schemai naudojamas dantų numeravimas atitinka nustatymą bendrosiose ypatybėse.

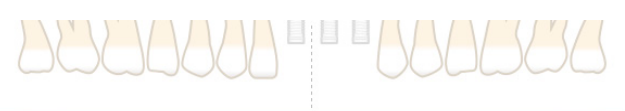

Nežinomoms ar neaiškioms dantų padėtims naudojama padėtis su klaustuko ženklu (pvz., kai implantą numatoma įstatyti tarp dviejų padėčių, kur jau numatyti kiti implantai).

## Manipuliacijos implantu

"DTX Studio Implant" yra įvairių funkcijų, skirtų optimaliai implanto padėčiai suplanuoti.

#### Implanto orientacijos keitimas

Implanto padėtis keičiama velkant sferas.

- 1. Pažymėkite implantą. Sferos taps raudonos.
- 2. Atlikite vieną ar kelis tolesnius veiksmus.
- Paspauskite viršutinę implanto sferą ir vilkdami pasukite; sukimosi taškas bus apikalinis taškas.
- Spustelėkite apatinę implanto sferą ir vilkdami pasukite; naudojamo implanto sukimosi taškas bus peties taškas.

#### Implanto pastūmimas

Norėdami fiziškai paversti implantą, atlikite tolesnius veiksmus.

- Pažymėkite implantą. Ant implanto esantis pilkas vamzdelis taps žalios spalvos. 1.
- 2. Paspauskite žalią vamzdelį ir nuvilkite implantą į reikiamą padėtį. Implantas išlaikys pradinę padėtį.

Gylį ir pasukima taip pat galima pakeisti naudojant piktogramas, esančias specialioje priemonių juostoje Implantas.

#### Vieno implanto dėjimas lygiagrečiai kitam

Norėdami lygiagrečiai suplanuoti atskirą naują implantą su pažymėtu implantu, atlikite tolesnius veiksmus.

- Pažymėkite implanta, kuri naudosite kaip bazini. 1.
- Spustelėkite Lygiagretus implantas 💁 2.
- Norėdami nurodyti implanto peties tašką spustelėkite trimatės arba dvimatės peržiūros programoje. 3.
- Naujas implantas bus įstatytas lygiagrečiai su pažymėtu implantu. 4.

#### Visų implantų idėjimas lygiagrečiai

Norėdami lygiagrečiai išdėstyti visus plane esančius implantus, atlikite tolesnius veiksmus.

- 1. Pažymėkite implantą, kurį naudosite kaip bazinį.
- Spustelėkite Lygiagrečiai išdėstyti visus 🥙. 2.
- 3. Visi implantai įstatomi lygiagrečiai su pradžioje pažymėtu implantu.

#### Pastaba

Po komandos Lygiagrečiai visi atidžiai patikrinkite visų implantų padėtis. Jei klinikiniu atžvilgiu rezultatas yra nepriimtinas, naudokite funkcija Anuliuoti.

## **Atramos**

#### Tinkamos atramos implantui pasirinkimas

- 1. Vaizde pasirinkite implanta.
- Spustelėkite Atrama 🖧 skirtuke "Implantas", arba dešiniuoju pelės mygtuku 2. spustelėkite pasirinktą implantą ir nuorodų meniu pasirinkite Itraukti atrama.
- 3. Atidaromas langas Gaminio pasirinkimas, kuriame rodomos suderinamos atramos.
- Pagal numatytąjį nustatymą pasirinkta Atramos nėra. 4. Atramą pasirinkite atsižvelgdami į reikiamus matmenis.
- 5. Spustelėkite Pasirinkti gaminį.

#### Pastaba

Šios parinktys pasiekiamos tik tada, kai pažymėtas implantas dar yra be atramos. Jei atrama jau yra, kad atsidarytų langas Gaminio pasirinkimas, spustelėkite meniu punktą Keisti gaminį arba piktogramą 🛴

### Chirurginės operacijos tipo nustatymas

Gydamas pacientą, gydytojas gali rinktis iš įvairių chirurginių operacijų, kurios vadinamos chirurginių operacijų tipais (atliekamas ranka, chirurginio gido naudojimas tik pirminiam gręžimui arba jo naudojimas visai operacijai). Gydymo plane chirurginės operacijos tipą galima nustatyti kiekvienam implantui atskirai.

- 1. Pažymėkite implantą.
- Specialiajame priemonių juostos skirtuke spustelėkite piktogramą Chirurginės operacijos tipas. Piktogramos forma priklauso nuo chirurginės operacijos tipo.
- 3. Pasirinkite atitinkamą chirurginės operacijos tipą iš sąrašo. Galimos parinktys skirsis atsižvelgiant į pasirinkto implanto tipą.

#### Pastabos

Kai dedamas naujas implantas, chirurginės operacijos tipą galima nustatyti lango Gaminio pasirinkimas skirtuke Chirurgijos tipas.

| > Manufacturer: No                     | bel Biocare®              |                       |
|----------------------------------------|---------------------------|-----------------------|
| > Implant Products (                   | 23): Replace Select Taper | red TiUnite RP 4.3x10 |
| <ul> <li>Surgery Type: Pile</li> </ul> | ot 2.0                    |                       |
| Freehand                               | Fully Guided              | Pilot 2.0             |
| > Compatible Standa                    | ard Abutments (20): Non   | e selected            |
| > Tooth Position: 15                   |                           |                       |

Kuriant chirurginį gidą chirurginės operacijos tipą galima koreguoti lange Tikrinti chirurgijos sąranką.

#### Skirtingi chirurginių operacijų tipai

Atsižvelgiant į gydymo plane pasirinktus gaminius, galima rinktis skirtingas chirurgines operacijas. Toliau aprašyti galimų chirurginių operacijų tipai.

| 0       | Atliekama rankomis: įsriegiant implantą nenaudojamas chirurginis gidas (ne mova "Guided Sleeve").                                                                                                    |
|---------|----------------------------------------------------------------------------------------------------|
| 0       | Visiškai valdoma: įsriegiant implantą (-us) į suplanuotą (-as) vietą (-ą) paciento burnoje<br>naudojamas chirurginis gidas su visiškai valdoma kreipiamąja mova (leidžiančia atlikti<br>kreipiamąjį gręžimą ir implanto įsriegimą).                                                                                                    |
| Q., 020 | Pirminis gręžimas (tik "NobelGuide" 1,5 ir 2,0 mm "Twist Drill"): chirurginis<br>gidas su kreipiamąja mova (tik nukreipiamasis pirminis gręžimas) bus naudojamas<br>suplanuotai (-oms) implanto (-ų) padėčiai perkelti į paciento burną. Atlikus šį pirminį<br>gręžimą, chirurginis gidas pašalinamas, išgręžtas gylis užfiksuojamas pagal krypties<br>indikatorių arba rankinį grąžtą anatominės struktūros (pvz., kaulo keteros) atžvilgiu<br>ir pradedamas rankinis gręžimas, po kurio seka rankomis įsriegiamas implantas (įvairių<br>gylių rankiniai įrankiai, atsižvelgiant į apibrėžtą anatominę struktūrą po gido pašalinimo).<br>Atsižvelgiant į implanto skersmenį gali būti pasirenkama kitokio skersmens pirminė mova. |

#### Pirminės movos poslinkis

Ši funkcija skirta tik pirminiam gręžimui. Kai kurių klinikinių indikacijų atveju, numatytasis atstumas tarp suplanuoto implanto (implanto peties) ir movos nėra pakankamas (pvz., implantą reikia įsriegti giliau, peilio ašmenys, kurie bus pašalinti įsriegus implantą, movos ir gretimo danties trintis ir t. t.). Esant tokioms indikacijoms, numatytoje padėtyje esanti mova kertasi su skenuotos dantų nuotraukos paviršiaus modeliu, todėl naudojant pirmines movas sugeneruojamas įspėjimas. Norint sukurti chirurginį gidą be movos susikirtimų ir išlaikyti implantą planuotoje klinikinėje padėtyje, movą galima pakelti aukštyn.

Numatytasis kreipiamųjų movų ir planuojamo implanto santykis visuose gręžimo protokoluose atitinka "NobelGuide" kreipiamųjų grąžtų gylio žymes. Papildomas atstumas vadinamas "movos poslinkiu". Jis automatiškai užfiksuojamas ir įtraukiamas į "NobelGuide" chirurginių instrukcijų puslapį, kuris išsiunčiamas kartu su chirurginiu gidu.

## Pirminės movos poslinkio nustatymas

- 1. Pažymėkite implantą.
- 2. Įsitikinkite, kad pažymėto implanto chirurginės operacijos tipas pirminis gręžimas.
- Spustelėkite mygtuką Movos poslinkis, kuris yra prie piktogramos Chirurginės operacijos tipas, specialiajame skirtuke Implantas. Arba dešiniuoju pelės mygtuku spustelėkite implantą ir išskleidžiamajame meniu pažymėkite Movos poslinkis.
- Nuvilkite slankiklį, kad pakeistumėte movos aukštį, arba tiesiog įveskite poslinkio aukštį slankiklio laukelyje.

### Pirminės movos pasukimo nustatymas

Jei movos yra netinkamoje sukimo padėtyje, sukimą galima pakoreguoti movas pasukant.

- 1. Dešiniuoju pelės mygtuku spustelėkite implantą.
- 2. Išskleidžiamajame meniu spustelėkite Movos pasukimas.
- 3. Vilkite slankiklį, kol pasuksite movą į tinkamą padėtį.

# Kaulo pjūvio plokštuma

Norėdami nurodyti plokštumą, atitinkančią idealų paciento kaulo lygį, atlikite veiksmą Kaulo pjovimo plokštuma. Iš tikrųjų nė viena dalis nebus pašalinta. Tai vietos, ties kuria gali tekti nupjauti kaulą, vizualizavimas, kad būtų lengviau planuoti gydymą.

- 1. Priemonių juostos skirtuko Planas grupėje Planas spustelėkite Kaulo pjovimo plokštuma 🥮.
- 2. Į paciento modelį įtraukiama violetinė plokštuma.
- Norėdami plokštumą pasirinkti, ją spustelėkite. Vilkdami kraštuose esančias spalvotas rankenėles pakoreguokite plokštumos dydį ir padėtį. Norėdami pakoreguoti plokštumos padėtį modelio Z ašies atžvilgiu, naudokite slankiklį Plokštumos aukštis, kuris yra dešiniojo pelės mygtuko meniu.

# Tvirtinamieji kaiščiai

Kad pradėdami chirurginę procedūrą užtikrintumėte tinkamą fiksavimą, naudodami kreipiamuosius tvirtinamuosius kaiščius įtvirtinkite chirurginį gidą. Planuojant kreipiamuosius tvirtinamuosius kaiščius svarbu nustatyti pakreipimą ir gylį. Dažniausiai į bedančius žandikaulius įstatomi trys ar keturi tvirtinamieji kaiščiai. Tvirtinamuosius kaiščius reikia įstatyti vietose, kuriose yra pakankamai kortikalinio kaulo. Siekiant sumažinti audinių pažeidimo pavojų, būtina vengti bikortikalaus tvirtinamųjų kaiščių tvirtinimo.

#### Pastabos

Tvirtinamojo kaiščio ("Anchor Pin") padėtis ir orientavimas turi būti tokie, kad galėtumėte lengvai įstatyti implantą (įvertinkite lūpų įtraukimą ir burnos atvėrimą) ir nepažeistumėte kritinių struktūrų, pavyzdžiui, kraujagyslių. Rekomenduojama naudoti operacinę rodyklę, kad chirurginis gidas paciento burnoje būtų tikslioje padėtyje. Operacinė rodyklė turi užtikrinti priėjimą gręžiant ir įstatant tvirtinamuosius kaiščius. Sudėjus tvirtinamuosius kaiščius, chirurginę rodyklę galima išimti.

#### Tvirtinamojo kaiščio įtraukimas į gydymo planą

Tvirtinamojo kaiščio padėtį nustatykite panašiai, kaip įstatydami implantą.

- 1. Spustelėkite Tvirtinamasis kaištis /+.
- 2. Paspaudę nurodykite tvirtinamąjį kaištį.
- 3. Paspaudę nurodykite tvirtinamojo kaiščio viršūnę.
- 4. Į vaizdą įdedamas tvirtinamasis kaištis.
  - Patarimas

Peties ir viršūnės taškus patogiau nustatyti atitinkamame dvimačiame pjūvyje.

#### Tinkamas tvirtinamųjų kaiščių polinkis ir gylis

Norint stabilizuoti chirurginį gidą implanto įsriegimo metu, strateginėse vietose galima padėti tvirtinamuosius kaiščius. Jų pakreipimas ir gylis yra itin svarbūs.

Chirurginės operacijos metu tvirtinamieji kaiščiai taip pat atlieka lūpų atvertimo funkciją. Jei tvirtinamieji kaiščiai išskleidžiami per plačiai, tai gali trukdyti prasižioti. Norint sumažinti tokį galimą apribojimą, galima naudoti trumpesnius tvirtinamuosius kaiščius. Vis dėlto, tvirtinamieji kaiščiai turi užtikrinti gerą priėjimą ir neblokuoti implantų vietų.

Movos turi būti įstatomos arti gleivinės, kaip parodyta burnos ertmės skaitmeniniame paviršiaus modelyje (maždaug 0,5–1 mm atstumu), tačiau neturėtų trukdyti ar kirstis su minėtu modeliu, kai paviršius skenuojamas naudojant "SmartFusion".

Kai nėra dantų, rekomenduojama naudoti mažiausiai keturis tvirtinamuosius kaiščius. Norint užfiksuoti chirurginį gidą iš dviejų pusių, tvirtinamųjų kaiščių movos dedamos į angas ne burnos pusėje arba, tam tikrais atvejais, iš priešingos pusės (gomurio ar liežuvio).

## Tvirtinamieji kaiščiai ir radiografinis gidas (darbo eiga su bedančiais pacientais)

Kai naudojamas radiografinis gidas, mova turi būti prie jo prijungta, tačiau turi neišlįsti pro jo graviruotą paviršių.

|   | Tinkamai                                                                                                    |
|---|----------------------------------------------------------------------------------------------------|
| 4 | Netinkamai                                                                                                    |
|   | Tvirtinamojo kaiščio mova neprijungta prie radiografinio gido ir nebus<br>prijungta prie chirurginio gido.     |
|   | Netinkamai                                                                                                    |
|   | Tvirtinamojo kaiščio mova išsikiša iš radiografinio gido, todėl chirurginis<br>gidas netilps į paciento burną. |

## Tvirtinamieji kaiščiai ir skenuota dantų nuotrauka (darbo eiga su dalinai bedančiais pacientais)

Kai paviršius skenuojamas naudojant "Smart Fusion", movą reikia įstatyti arti gleivinės (0,5–1 mm atstumu nuo gleivinės, kaip parodyta paviršiaus skenuotoje nuotraukoje), tačiau ji neturėtų išsikišti iš "Smart Fusion" paviršiaus skenuotos nuotraukos.

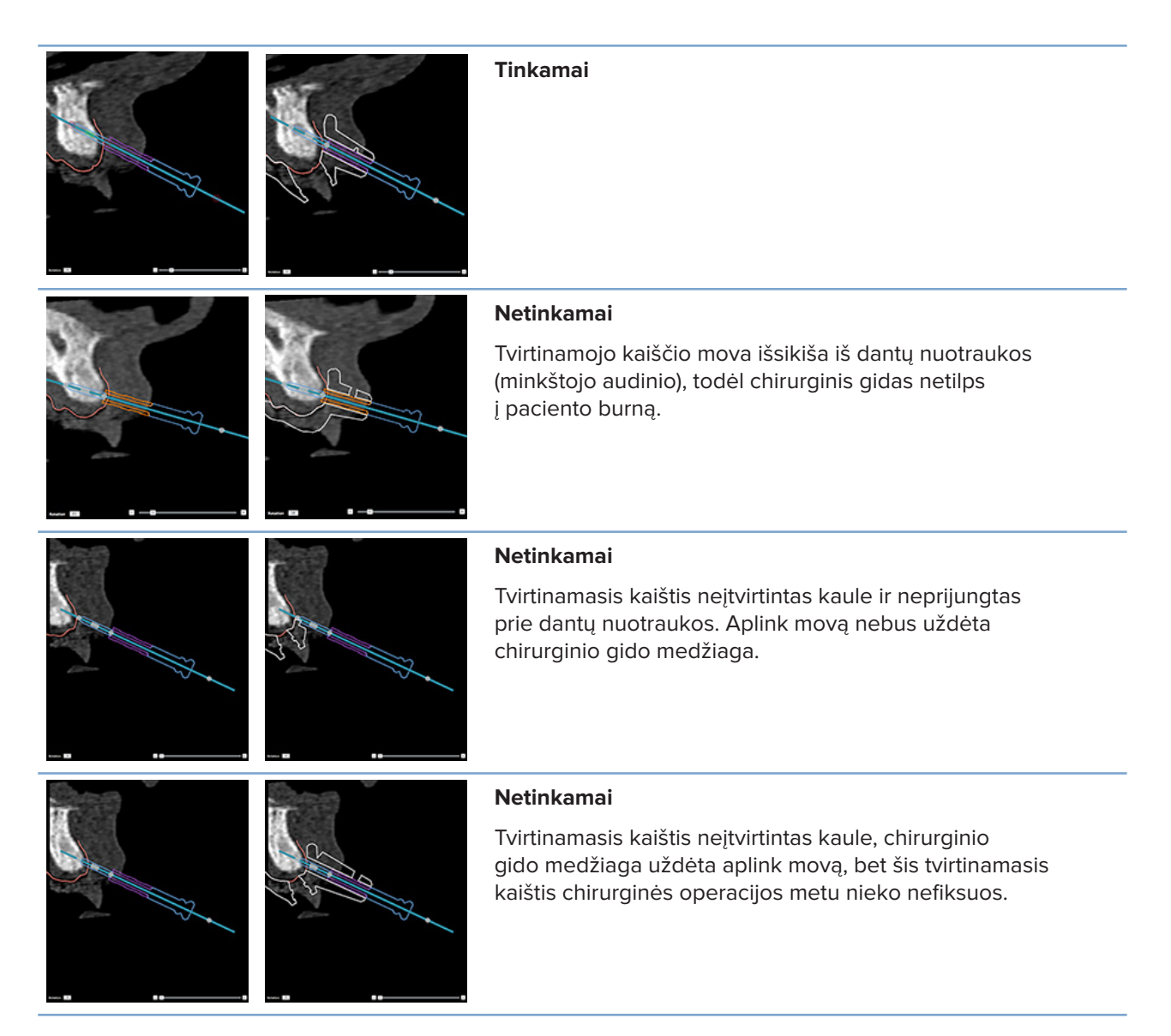

# Gydymo plano tikrinimas

Kai reikia patikrinti implanto arba tvirtinamojo kaiščio padėtį kaule, galima peržiūrėti atvaizdo tūrio pjūvius išilgai implanto arba tvirtinamojo kaiščio arba lygiagrečiai su jais. Ši funkcija leidžia nuodugniai patikrinti implantus ir tvirtinamuosius kaiščius supančius kaulus ir įsitikinti, kad pasirinkta padėtis tinkama implantams arba tvirtinamiesiems kaiščiams.

# Prisegimo funkcijos naudojimas

Skersinio pjūvio prisegimo funkcija veikia keliais režimais:

- Implanto arba tvirtinamojo kaiščio režimu skersinis pjūvis prisegamas prie pagrindinės implanto arba tvirtinamojo kaiščio ašies ir išdėstomas implanto arba tvirtinamojo kaiščio centre.
- Kreivės režimu skersinis pjūvis prisegamas prie panoraminio pjūvio kreivės.

## Skersinio pjūvio prisegimas prie implanto arba tvirtinamojo kaiščio ("Anchor Pin")

- 1. Spustelėkite Įrankiai skydelio mygtuką Prisegti pjūvį 🔗
- 2. Skersinis pjūvis prisegamas prie pasirinkto implanto ar tvirtinamojo kaiščio ir bus sukamas aplink jo ašį, o ne aplink žandikaulio lanką. Nepasirinkus jokio implanto ar tvirtinamojo kaiščio, pjūvis prisegamas prie paskutinio pasirinkto implanto arba tvirtinamojo kaiščio. Jei dar nepasirinktas joks implantas ar tvirtinamasis kaištis, pjūvis prisegamas prie paskiausiai suplanuoto implanto arba tvirtinamojo kaiščio.

#### Patarimas

Pasirinkus kitą implantą arba tvirtinamąjį kaištį, pjūvis automatiškai prisegamas prie naujo implanto arba tvirtinamojo kaiščio. Šią funkciją galima išjungti tik bendrosiose ypatybėse.

#### Pastaba

Jei skersinis pjūvis buvo prisegtas prie implanto, vaizde naikinant paskutinį implantą skersinis pjūvis automatiškai prisegamas prie kreivės.

## Perėjimas prie kito implanto arba tvirtinamojo kaiščio

Kai prisegimo funkcija veikia implanto arba tvirtinamojo kaiščio režimu, pereikite prie kito implanto arba tvirtinamojo kaiščio naudodami veiksmą Kitas, rodomą dvimatės peržiūros programos juostoje Prisegimas.

- 1. Prisegimo juostoje spustelėkite Kitas.
- 2. Skersinis pjūvis pereina prie kito implanto ar tvirtinamojo kaiščio.

## Grįžimas į kreivės režimą

Kai prisegimo funkcija veikia implanto arba tvirtinamojo kaiščio režimu, grįžti į kreivės režimą galite naudodami juostos Prisegimas veiksmą Panaikinti prisegimą.

- 1. Prisegimo juostoje spustelėkite Panaikinti prisegimą.
- 2. Skersinis pjūvis yra prisegtas prie kreivės.

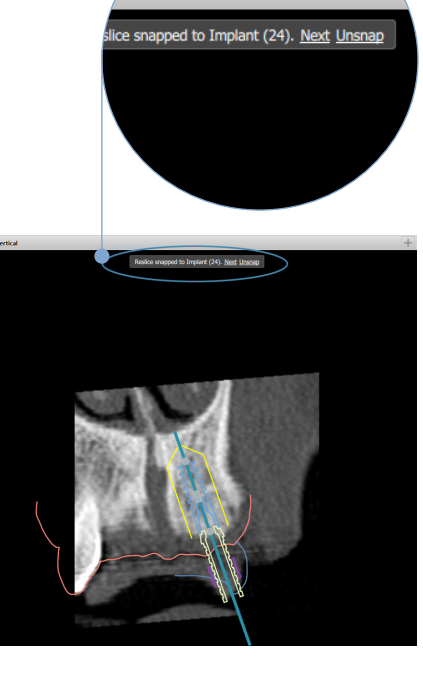

# Gydymo plano tikrinimas

# Chirurginio gido kūrimas

Chirurginis gidas padės atlikti chirurginę operaciją tiksliai, kaip suplanuota. Baigdami rengti planą sukurkite virtualų chirurginį gidą, pagal kurį matysite tai, ką gausite.

## Chirurginio gido sukūrimas pagal gydymo planą

- Spustelėkite Sukurti gidą skirtuke Užbaigti. Iššoks langas, kuriame turėsite patvirtinti implantų padėtis su pasirinktomis movomis (chirurgijos tipais). Pagal numatytuosius nustatymus chirurginį gidą gamina "Nobel Biocare". Jei pageidaujate, kad gidas būtų gaminamas vietoje arba pas kitą gamintoją, pasirinkite Kita. Gamintoją pasirinkite iš sąrašo. Jei pasirinksite savo paskyros pavadinimą, gidą galėsite patys atsisiųsti iš "DTX Studio<sup>™</sup> Go". Jei pasirinksite kurį nors iš savo ryšių, gidas bus pateiktas atsisiųsti jiems. Įveskite visus reikiamus duomenis ir, jei reikia, koreguokite pasirinktą chirurginės operacijos tipą.
- 2. Jei tipas tinkamas, spustelėkite Kitas. Sugeneruojamas virtualus chirurginis gidas.
- 3. Patikrinkite virtualų chirurginį gidą.
- 4. Spustelėkite Baigti.
- Rodomas dialogo langas Patvirtinti planavimą užsakymui. Atidžiai jį perskaitykite. Spustelėdami Perskaičiau viską, kas pirmiau nurodyta, ir su tuo sutinku patvirtinkite, kad perskaitėte pranešimus ir viskas yra gerai.
- Spustelėkite Sukurti užsakymą, kad gidą tuojau pat užsakytumėte. Sistema atvers užsakymo modulį, kuriame matysite planavimo failą ir gaminius galėsite užsakyti. Norėdami užsakymą atidėti, spustelėkite Patvirtinti vėliau.

## Pastaba

Vietoje gaminti skirto virtualaus chirurginio gido spalva skirsis nuo to, kuris skirtas gaminti "Nobel Biocare" laboratorijoje.

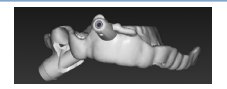

Virtualus gidas, numatytas gaminti "Nobel Biocare" laboratorijoje.

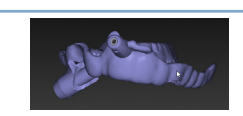

Virtualus gidas, numatytas gaminti vietoje.

## Chirurginio gido tikrinimas

Baigiant rengti gydymo planą itin svarbu pastebėti problemas, dėl kurių būtų neįmanoma tinkamai sukurti chirurginio gido.

- 1. Patikrinkite tvirtinamųjų kaiščių padėtį.
- 2. Patikrinkite pakreipimus tarp implantų ir, jei abejojate, su technikais apsvarstykite, ar pakreipimai nesukels problemų protezuojant.
- 3. Patikrinkite kreipiamąsias movas greta esančių dantų atžvilgiu.
  - Patikrinkite, ar mova neliečia greta esančių dantų.
  - Peržiūrėkite trimatį vaizdą ir patikrinkite, ar chirurginis gidas neliečia greta esančių dantų, kad nustatytumėte, ar chirurginio gido nereikia šlifuoti ar modifikuoti.

- 4. Kad galėtumėte patvirtinti planą, kiekvieną implantą patikrinkite statmenajame pjūvyje ir trimačiame vaizde.
- 5. Įsitikinkite, kad chirurginio gido palaikančiose konstrukcijose, kurios supa implantų ar tvirtinamųjų kaiščių movas, nėra įtrūkių ar skylių.
- 6. Perduokite planą technikams, kad jie jį patikrintų visais atžvilgiais.

#### Virtualaus chirurginio gido redagavimas

#### Pastaba

Taikoma tik iš dantų skenogramos sukurtiems gidams.

Jei virtualus gidas netinkamai paskirstytas dantų lanke (netolygiai išdėstytas lūpų, burnos ir liežuvio paviršiuose), jo formą galima redaguoti. Vedlyje Redaguoti gidą keiskite mėlynos linijos formą, kol ji sutaps su dantų lanko forma.

- 1. Spustelėkite Redaguoti gidą <sup>54</sup> skirtuke Baigimas.
- 2. Spustelėkite ir vilkite kreivės taškus į norimą vietą.
- 3. Kai mėlyna linija tiksliau sutaps su dantų lanku, spustelėkite Baigti.
- 4. Virtualus chirurginis gidas sugeneruojamas iš naujo.

Jei virtualaus gido forma vis tiek nėra optimali, kartokite šiuos veiksmus, kol pasieksite norimą rezultatą.

#### Pastaba

Jungtinėse Valstijose ir kai kuriose kitose rinkose vidukauliniams implantams skirtas chirurginis gidas laikomas medicininiu įrenginiu. Norėdami gauti daugiau informacijos apie šių chirurginių gidų reglamentavimo statusą ir jiems taikomus reikalavimus, kreipkitės į vietos reglamentavimo instituciją.

# Gydymo plano patvirtinimas

Visiškai baigtą gydymo planą užfiksuokite jį patvirtindami. Perskaitykite dialogo lange Patvirtinimas esantį tekstą ir patvirtinkite, kad su juo sutinkate.

Patvirtinimo būsena pasirodo planavimo būsenos juostoje.

Patvirtinto gydymo plano pakeisti negalima. Norėdami atmesti ir atlikti tolesnius pakeitimus, spustelėkite mygtuką Atšaukti planavimo patvirtinimą.

# Užsakymai

Skenuotą nuotrauką arba "TempShell" užsakymus nusiųskite dantų technikos laboratorijai, kad būtų atliktas skenavimas arba suprojektuotas ir apskaičiuotas "TempShell". Norint išsiųsti užsakymus per debesies paslaugą, odontologijos laboratorija turi naudoti "DTX Studio Lab" ir turi būti užmegztas ryšys "DTX Studio Lab" ir "DTX Studio Implant".

# Darbas su ryšiais

Norėdami pridėti ryšį, turite turėti asmens, dantų technikos laboratorijos ar odontologijos centro, su kuriuo norite susijungti, devynių skaitmenų identifikavimo numerį. "DTX Studio Implant" programinėje įrangoje ryšio atpažinimo ženklas rodomas dialogo lange Tvarkyti paskyrą. "DTX Studio Lab" ryšio atpažinimo ženklas rodomas dialogo lange Išsami paskyros informacija.

## Ryšio pridėjimas

- 1. Spustelėkite piktogramą Įtraukti ryšį Mano biuras priemonių juostos skirtuke Medicininiai įrašai. Arba spustelėkite skirtuką "DTX Studio Implant" ir tada spustelėkite Tvarkyti paskyrą.
- 2. Dialogo lango Tvarkyti paskyrą grupėje Tvarkyti ryšius spustelėkite Įtraukti naują ryšį.
- 3. Įveskite paskyros, su kuria norite susijungti, devynių skaitmenų identifikavimo numerį.
- 4. Spustelėkite Įtraukti ryšį. Naujas ryšys įtraukiamas į sąrašą, rodoma būsena Pakvietimas išsiųstas ir su naudojama paskyra susietu elektroninio pašto adresu išsiunčiamas pakvietimas.
- 5. Spustelėkite Gerai.
- 6. Adresatui priėmus jūsų kvietimą, jums atsiunčiamas patvirtinimo el. laiškas ir ryšio būsena sąraše pasikeičia į Priimtas.

## Ryšio užklausos priėmimas

Jums atsiųstų naujų ryšio užklausų būsena yra Pateiktas prašymas. Norėdami ryšio užklausą priimti, kvietimo el. laiške spustelėkite Priimti. Arba galite atlikti tolesnius veiksmus.

- Priemonių juostos Mano biuras skirtuke Medicininiai įrašai spustelėkite Įtraukti ryšį arba spustelėkite skirtuką "DTX Studio Implant" ir tada spustelėkite Tvarkyti paskyrą.
- 2. Dialogo lango Tvarkyti paskyrą grupėje Tvarkyti ryšius pasirinkite ryšio užklausą, kurios būsena yra Pakvietimas išsiųstas.
- 3. Spustelėkite Priimti pasirinktą ryšį.
- 4. Ryšio būsena pasikeis į Priimtas ir pakvietėjui bus išsiųstas patvirtinimo el. laiškas.

# Darbas su gaminių užsakymais

## Gaminio užsakymo kūrimas

"Nobel Biocare" gaminiams galima sukurti gaminio užsakymą. Ne "Nobel Biocare" gaminiams (pvz., ne "Nobel Biocare" implantams) gaminių užsakymų sukurti negalima.

Norėdami sukurti gaminio užsakymą, atlikite tolesnius veiksmus.

- Spustelėkite Užsakyti k skirtuke Baigti priemonių juostoje Planavimas. Arba spustelėkite Gaminys priemonių juostoje Užsakymas.
- 2. Bus rodomas šiam pacientui galimų planavimo failų sąrašas. Dešinėje lango dalyje peržiūrėkite pažymėto planavimo failo duomenis, išrinkite atitinkamą planavimo failą ir spustelėkite Kitas.

#### Pastaba

Įsitikinkite, kad norimas užsakyti planavimo failas yra patvirtintas 🞑. Tik patvirtintus planavimo failus galima konvertuoti į užsakymus. Jei planavimo failas dar nepatvirtintas, rodomas įspėjimas.

- 3. Rodomas Gaminių sąrašas. Pašalinkite sąrašo elementus, kurių nereikia užsakyti, arba pakoreguokite užsakytinų gaminių kiekį ir spustelėkite Kitas.
- 4. Pasirinkite adresą Gavėjas, nurodykite, kas pateikė užsakymą, ir prireikus įveskite pastabas gamintojui.
- 5. Pasirinkite, ką daryti su užsakymu: Tik išsaugoti ar Išsaugoti ir siųsti dabar.
- 6. Patikrinkite užsakomus gaminius srityje Užsakyti gaminiai.
- 7. Spustelėkite Baigti. Užsakymas sukuriamas ir pateikiamas sukurtų užsakymų sąraše.

## Gaminio užsakymo išsiuntimas

Norėdami išsiųsti sukurtą gaminio užsakymą, atlikite tolesnius veiksmus.

- 1. Sąraše pasirinkite sukurtą užsakymą.
- 2. Priemonių juostoje spustelėkite Siųsti 😓.

# Darbas su modelio skenogramos užsakymais

Jei norite gauti dantų liejinio, diagnostinio šablono ar vaškinio modelio paviršiaus skenuotą nuotrauką ir (arba) skenuotą priešingo žandikaulio nuotrauką, dantų technikos laboratorijai nusiųskite modelio skenavimo užsakymą.

## Modelio skenavimo užsakymo kūrimas

- Modulyje Biuras spustelėkite Naujas ir Užsakyti modelio skenogramą S Arba eikite į modulį Užsakymas ir spustelėkite Skenograma.
- 2. Skenuojamus objektus dantų schemoje nurodykite nuvilkdami skenuotiną sritį ir išskleidžiamajame meniu pasirinkdami reikiamą parinktį. Pageidaujami skenuoti vaizdai rodomi sąrašo dešinėje.
- 3. Spustelėkite Kitas.
- 4. Pasirinkite prijungtą dantų technikos laboratoriją, kuri dantų liejinį nuskenuos, įveskite visus reikiamus duomenis, specialiąsias instrukcijas ir patikrinkite pageidaujamų skenuoti vaizdų sąrašą.
- 5. Spustelėkite Baigti.
- Modelio skenavimo užsakymas išsiunčiamas į dantų technikos laboratoriją, įtraukiamas į sąrašą Užsakymai ir rodomas su iš serverio gautu užsakymo numeriu.

# Darbas su "TempShell" užsakymais

Neatidėliotini laikini protezai pacientui suteikia galimybę gauti laikiną karūnėlę ar tiltą implantavimo metu. Tam "DTX Studio Implant" naudotojas ir dantų technikos laboratorija (naudojanti "DTX Studio Lab") kartu suprojektuoja "Tempshell", kurį chirurgijos metu gydytojas gali konvertuoti į negalutinį protezą.

## "TempShell" darbo eiga

"DTX Studio Implant" sukuria paciento failą, prideda protezavimo informaciją ir suplanuoja implantus. Sukuriamas "TempShell" užsakymas, kuris nusiunčiamas dantų technikos laboratorijai, ji užklausą gauna "DTX Studio Lab". Dantų technikos laboratorija su "DTX Studio Lab" parengia "LabDesign".

"LabDesign" pasirinktinai galima bendrinti su "DTX Studio Implant" naudotoju. Norėdamas patikrinti, ar projektas tinka gydymo planui, naudotojas "LabDesign" "DTX Studio Implant" įterpia į gydymo planą. Jei reikia kokio nors koregavimo, kreipiamasi į dantų technikos laboratoriją (telefonu arba el. paštu), kad ji tai atliktų. "DTX Studio Implant" naudotojui ir dantų technikos laboratorijai gali prireikti atlikti kelis koregavimus. Kai gydytojas patvirtina, kad projektas tinka, dantų technikos laboratorija sukuria ir bendrina "TempShell".

"DTX Studio Implant" naudotojas prideda "TempShell" prie gydymo plano.

#### "LabDesign" prašymo kūrimas

Norėdami sukurti "LabDesign" prašymą, atlikite toliau nurodytus veiksmus.

- 1. Modulio Užsakymas priemonių juostoje spustelėkite LabDesign 🕮.
- 2. Bus rodomas šiam pacientui galimų planavimo failų sąrašas. Dešinėje lango dalyje peržiūrėkite pažymėto planavimo failo duomenis, išrinkite atitinkamą planavimo failą ir spustelėkite Kitas.
- 3. Rodoma "LabDesign" prašymo apžvalga.
- 4. Dantų schemoje nurodykite padėtis, dėl kurių teikiamas "LabDesign" (pavienio danties ar tilto) prašymas.
- 5. Pasirinkite dantų technikos laboratoriją, kuri prašymą apdoros, arba pasirinkite prašymą eksportuoti kaip failą.
- 6. Patikrinkite prašymo informaciją ir prireikus pakoreguokite.
- 7. Spustelėkite Baigti.

#### "TempShell" užsakymo kūrimas

Norėdami sukurti "TempShell" užsakymą ir jį nusiųsti dantų technikos laboratorijai, atlikite tolesnius veiksmus.

- 1. Modulio Užsakymas priemonių juostoje spustelėkite TempShell 🥨.
- 2. Bus rodomas šiam pacientui galimų planavimo failų sąrašas. Dešinėje lango dalyje peržiūrėkite pažymėto planavimo failo duomenis, išrinkite atitinkamą planavimo failą ir spustelėkite Kitas.
- 3. Rodoma "TempShell" užsakymo apžvalga.
- 4. Dantų schemoje nurodykite padėtis, kurioms "TempShell" yra užsakomas (pavienis dantis ar tiltas). Nepasirinkite iškyšų ilginimo.
- 5. Pasirinkite dantų technikos laboratoriją, kuri užsakymą apdoros, arba pasirinkite užsakymą eksportuoti kaip failą.
- 6. Patikrinkite užsakymo informaciją ir prireikus pakoreguokite.
- 7. Spustelėkite Baigti.

#### "LabDesign" įtraukimas į gydymo planą

Norint patikrinti, ar dantų technikos laboratorijos suprojektuotas protezas tinka gydymo planui, į gydymo planą galima įtraukti bendrinamą "LabDesign" projektą.

- 1. Spustelėkite Įtraukti "LabDesign" 🏪 modulio Planavimas skirtuke Protezavimas.
- 2. Rodomas dialogo langas Įtraukti "LabDesign". Pasirinkite LabDesign ir spustelėkite Įtraukti "LabDesign".
- 3. LabDesign projektas įtraukiamas į vaizdą.
- 4. Dantų technikos laboratorijai telefonu arba el. paštu patvirtinkite, kad "LabDesign" projektas tinka, arba paprašykite, kad atliktų pakeitimų.

#### Pastabos

Jei gydymo planą reikia koreguoti, būtinai pakartotinai užsakykite "LabDesign". Jei "LabDesign" failas yra diske, jį importuokite naudodami veiksmą Importuoti "LabDesign" dialogo lange Įtraukti "LabDesign".

#### "TempShell" itraukimas i gydymo planą

- 1. Spustelėkite Pridėti "TempShell" 🔍, kuris yra priemonių juostos Planavimas skirtuke Baigti.
- 2. Rodomas dialogo langas Įtraukti "TempShell".
- 3. Spustelėkite esamą "TempShell" įtraukti į gydymo planą.
- 4. Spustelėkite Pridėti "TempShell".

#### Pastaba

Jei "TempShell" failas yra diske, jį importuokite naudodami veiksmą Importuoti "TempShell" dialogo lange įtraukti "TempShell".

# Darbas su paslaugų užklausomis

### Įprasta paslaugos užklausos pateikimo per "DTX Studio Go" darbo eiga

"DTX Studio Clinic" naudotojas (užklausos pateikėjas) norėtų iš "DTX Studio Implant" naudotojo (teikėjo) gauti konkretaus atvejo planą. Užklausos pateikėjas programoje "DTX Studio Clinic" sukuria paciento failą ir paprastai per "DTX Studio Go" siunčiama paslaugos užklausa. Kai teikėjas "DTX Studio Go" gauna naują užklausą sukurti planą, galima atsisiųsti reikiamus failus. ZIP failą reikia išskleisti ir išsaugoti. Teikėjas sukuria naują paciento failą "DTX Studio Implant", naudodamas gautus paciento duomenis. Teikėjas "DTX Studio Implant" atlieka įprastus implantų planavimo veiksmus ir patvirtina gydymo planą. Tada jis gali atsakyti į paslaugos užklausą ir per "DTX Studio Go" užklausos pateikėjui išsiųsti gydymo planą.

## Kaip atsakyti į paslaugos prašymą

Norėdami patvirtintą planą vėl išsiųsti paslaugos užklausos pateikėjui, atlikite toliau nurodytus veiksmus.

- 1. Modulyje Užsakymas spustelėkite Vykdyti prašymą 🖽
- 2. Sąraše pasirinkite tinkamą planą. Spustelėkite Kitas.
- Įveskite prašomą informaciją, kad paslaugos užklausą galėtumėte tinkinti. Nepamirškite pridėti ataskaitos ir, jei reikia, pridėkite pastabas arba nuotraukas.
- 4. Spustelėkite Baigti.
- 5. Iškylančiajame lange pateikiama pagrindinė informacija (kaip antai paslaugos ID ir užklausos pateikėjo informacija), kad galėtumėte patikrinti, ar gydymo planas siunčiamas tinkamam paciento atvejui. Spustelėkite įkelti, kad planą išsiųstumėte užklausos pateikėjui.

## Vietos paslaugos prašymo pateikimo darbo eiga

Jei naudotojas viename kompiuteryje įdiegė tiek "DTX Studio Clinic", tiek "DTX Studio Implant", darbo eiga šiek tiek skiriasi. "DTX Studio Clinic" sukuriamas paciento failas ir atliekant reikiamus suderinimus sukuriamas paciento modelis. Kai "DTX Studio Implant" atidaroma iš "DTX Studio Clinic", paciento modelis eksportuojamas ir pagal eksportuotus duomenis "DTX Studio Implant" sukuriamas naujas paciento failas. "DTX Studio Implant" sukuriamas gydymo implantais planas, tada jį galima eksportuoti į "DTX Studio Clinic" ir joje tiesiogiai vizualizuoti.

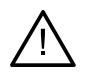

#### Svarbu

Jei skenuota dantų nuotrauka ir paciento modelis "DTX Studio Clinic" buvo sulygiuoti naudojantis "SmartFusion™", iškyla įspėjamasis pranešimas, kad suderinimą turite patikrinti: Patikrinkite skenuotos dantų nuotraukos ir paciento modelio sulygiavimą ir, jei jis netinkamas arba abėjojate, sulygiavimą perskaičiuokite vedliu "Redaguoti skenuotą dantų nuotrauką".

## Patvirtinto plano eksportas

Jei tiek "DTX Studio Clinic", tiek "DTX Studio Implant" įdiegtos tame pačiame kompiuteryje, patvirtintą planą reikia eksportuoti.

- 1. Modulyje Užsakymas spustelėkite Vykdyti prašymą 强.
- 2. Sąraše pasirinkite tinkamą planą. Spustelėkite Kitas.
- 3. Įveskite prašomą informaciją, kad paslaugos užklausą galėtumėte tinkinti. Nepamirškite pridėti ataskaitos ir, jei reikia, pridėkite pastabas arba nuotraukas.
- 4. Spustelėkite Eksportuoti.
- 5. Pasirinkite vietą eksportuotiems failams saugoti. Spustelėkite Pasirinkti aplanką.
- 6. Failai nuo šiol bus prieinami pasirinktoje vietoje.

# Darbas su "Assistant"

Jei norite atidaryti "DTX Studio Implant Assistant", spustelėkite mygtuką Assistant viršutiniame dešiniajame lango kampe.

Rodomas langas "DTX Studio Implant Assistant". "DTX Studio Implant Assistant" sudaro įvairūs skirtukai:

- Užduotys 🗐 : planavimo ir papildomų veiksmų apžvalga, kuri padeda atlikti planavimo procedūrą.
- Ispėjimai 🐥 : įspėjimo pranešimai įspėja apie galimas problemas.
- Planavimo apžvalga <sup>Q</sup>: pateikiama implantų, atramų ir (arba) tvirtinamųjų kaiščių, naudojamų planuojant gydymą, apžvalga. Taip pat nurodoma, ar sukurtas radiografinis kreipiklis ir chirurginis gidas. Numatytų implantų padėtis yra nurodyta dantų schemoje.

# "DTX Studio Implant" įspėjimo sistema

"DTX Studio Implant" programinėje įrangoje pateikiama įvairių techninių / gamybos / procedūrų ispėjimų (pvz., "movos "Guided Sleeve" yra per arti viena kitos", "nejdėtas nei vienas tvirtinamasis kaištis", "implantas suplanuotas per arti pažymėto nervo").

Jei jspėjimai sugeneruojami dėl to, kad "DTX Studio Implant" aptinka klinikinio ar techninio planavimo problemu, juos galima peržiūrėti planavimo asistento dalvie Ispėjimai.

Atidarykite planavimo asistenta ir spustelėkite Ispėlimai 🐥 arba spustelėkite Ispėlimai po mygtuku Asistentas. Dabar "Planning Assistant" rodo ispėjimus, suklasifikuotus pagal klinikinius ir gido ispėjimus.

| Varn                              | ngs                                                                                                    |
|-----------------------------------|----------------------------------------------------------------------------------------------------|
| Clin                              | cal Warnings (count: 2) 1                                                                                                    |
| No                                | anchor pins are planned                                                                                                    |
| Pla<br>po                         | cement of an adequate number of anchor pins is recommended to help ensure that the surgical template is kept in the correct<br>ition for the duration of the surgery.                                                                                                    |
| Im                                | plant is too close to an annotated tooth - Position 22                                                                                                    |
| An                                | implant is planned too close to an annotated tooth. Make sure the implant is not impacting the surrounding teeth.                                                                                                    |
| No                                | te: The minimal distance is set to 4.9 mm. Open the General Preferences to adjust this value.                                                                                                    |
| Caut                              | on: Some warnings are disabled and are therefore not detected. Open the preferences panel to enable them.                                                                                                    |
|                                   |                                                                                                    |
| [em                               | plate Warnings (count: 2)                                                                                                    |
| Ferr<br>Sle                       | eves are colliding - Position 11, 21                                                                                                    |
| Ferr<br>Sle<br>So                 | plate Warnings (count: 2) eves are colliding - Position 11, 21 ne sleeves are colliding, making it impossible to produce the surgical template. Revise there are colliding to solve this issue.                                                                                                    |
| So<br>So<br>Wa                    | plate Warnings (count: 2) eves are colliding - Position 11, 21 ne sleeves are colliding, making it impossible to produce the surgical template. Revise the reatment plan to solve this issue. rning: The surgical template cannot be produced until this warning is resolved.                                                                                                    |
| Sle<br>So<br>Wa                   | plate Warnings (count: 2)<br>eves are colliding - Position 11, 21<br>ne sleeves are colliding, making it impossible to produce the surgical template. Revise the reatment plan to solve this issue.<br>rning: The surgical template cannot be produced until this warning is resolved.                                                                                                    |
| Sle<br>So<br>Wa<br>Fu<br>To<br>mi | plate Warnings (count: 2) eves are colliding - Position 11, 21 ne sleeves are colliding, making it impossible to produce the surgical template. Revise the reatment plan to solve this issue. rming: The surgical template cannot be produced until this warning is resolved.  Py guided setup to close to a dental scan - Position 22 manufacture the surgical template additional resin material might be added to the template to securely affix the sleeve(s). This ht require additional manual adjustments of the surgical template prior to surgery. |

- 1 Esamas klinikinių ir gido įspėjimų skaičius rodomas įspėjimų antraštėje.
- 2 Kai chirurginio gido nejmanoma pagaminti, konkretūs įspėjimai pažymimi raudonu pranešimu, nurodančiu, kad norint pagaminti chirurginį gidą, reikia pašalinti šiuos įspėjimus sukėlusią problemą.
- 3 Prie konfigūruojamų įspėjimų pateikiama pastaba, kurioje nurodoma nustatyta reikšmė ir kur šią reikšmę galima pakeisti, jei ką nors reikia koreguoti. Jei ypatybėse konfigūruojamas įspėjimas buvo išjungtas, parodomas perspėjamasis pranešimas, informuojantis naudotoja, kad galimos problemos gali būti neaptiktos.

# "DTX Studio Implant" įspėjimai

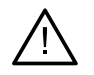

#### Ispėjimas

Ši planavimo programa visų techninių apribojimų automatiškai netikrina. Kai kuriais atvejais chirurginių gidų negalima pagaminti, net jei programinė įranga automatiškai nenustato jokių techninių apribojimų.

Planuojant reikia atsižvelgti į konkrečius techninius apribojimus, kad būtų užtikrinta tinkama chirurginio gido gamyba ir pagamintas gidas būtų sėkmingai panaudotas operacijos metu. "DTX Studio Implant" automatiškai aptinka kai kuriuos galimus techninių ir klinikinių apribojimų pažeidimus. Pažeidus kuriuos nors apribojimus, asistente pateikiamas įspėjimo pranešimas. Spustelėkite šį pranešimą, kad peržiūrėtumėte išsamų pastabų ir jspėjimų aprašą.

Dvimatės ir trimatės peržiūros programose problemą sukėlę objektai nuspalvinami raudona arba oranžine spalva, atsižvelgiant į pažeidimo tipą. Asistente rodomi atitinkami įspėjimo pranešimai. Šie pranešimai taip pat matomi lange Patvirtinti, planavimo apžvalgoje, ataskaitoje ir kt.

Toliau pateikta galimų įspėjimų apžvalga pagal įspėjimų tipą.

# Gido įspėjimai

Ataskaitoje gido įspėjimai rodomi paskutiniame puslapyje.

| Įspėjimas                                                         | Paaiškinimas                                                                                                    |
|-------------------------------------------------------------------|----------------------------------------------------------------------------------------------------|
| Susikerta movos.*                                                 | Kai kurios movos susikerta, dėl to neįmanoma pagaminti<br>chirurginio gido. Norėdami išspręsti šią problemą,<br>peržiūrėkite gydymo planą.                                                                                                    |
| Susikerta implantas ir mova.                                      | Implantas susikerta su mova. Tai gali sukelti problemų operacijos<br>metu. Rekomenduojama peržiūrėti gydymo planą.                                                                                                    |
| Susikerta tvirtinamasis kaištis ir mova.                          | Tvirtinamasis kaištis susikerta su mova. Tai gali sukelti problemų<br>operacijos metu. Rekomenduojama peržiūrėti gydymo planą.                                                                                                    |
| Susikerta pažymėtas dantis ir mova.                               | Mova susikerta su pažymėtu dantimi. Įsitikinkite, kad šis<br>susikirtimas netrukdys teisingai uždėti chirurginį gidą.                                                                                                    |
| Tvirtinamojo kaiščio mova<br>per arti skenuotos dantų nuotraukos. | Tvirtinamojo kaiščio mova suplanuota per arti dantų nuotraukos.<br>Operacijos metu tai gali trukdyti teisingai uždėti chirurginį gidą.<br>Pabandykite nustatyti tvirtinamojo kaiščio movos padėtį taip,<br>kad ji nesikirstų su dantų nuotrauka. |
| Pirminė mova per arti skenuotos<br>dantų nuotraukos.*             | Pirminio gręžimo mova per arti dantų nuotraukos,<br>todėl neįmanoma pagaminti chirurginio gido.<br>Norėdami išspręsti šią problemą, peržiūrėkite<br>suplanuotų implantų padėtis arba pakeiskite movos poslinkį.                                  |
| Mova "Guided Sleeve" per arti<br>skenuotos dantų nuotraukos.      | Norint pagaminti chirurginį gidą, į jį gali būti papildomai pridedama<br>plastinės medžiagos, kad būtų patikimai pritvirtinta (-os) mova<br>(-os). Dėl to prieš operaciją chirurginį gidą gali prireikti papildomai<br>koreguoti rankomis.       |
|                                                                   | <b>Pastaba</b><br>Peržiūrėkite su chirurginiu gidu pateiktas chirurgines instrukcijas,<br>kuriose nurodyta, ar reikalingas rankinis koregavimas (šlifavimas).                                                                                    |

\* Kol nebus pašalinta ši problema, chirurginio gido nebus įmanoma pagaminti.

# Klinikiniai įspėjimai

Klinikiniai įspėjimai skirstomi į bendruosius įspėjimus ir implanto įspėjimus. Klinikiniai įspėjimai ataskaitoje rodomi implanto puslapiuose.

## Bendrieji įspėjimai

| Įspėjimas                                                            | Paaiškinimas                                                                                                    |
|----------------------------------------------------------------------|----------------------------------------------------------------------------------------------------|
| Plane nėra nė vieno tvirtinamojo kaiščio.                            | Patariama įstatyti pakankamai tvirtinamųjų kaiščių,<br>kad tinkama chirurginio gido padėtis būtų išlaikyta visos<br>operacijos metu.                                                                                                    |
| Susikerta tvirtinamieji kaiščiai.                                    | Susikerta kai kurie tvirtinamieji kaiščiai. Tai gali sukelti<br>problemų operacijos metu. Rekomenduojama peržiūrėti<br>gydymo planą.                                                                                                    |
| Nesukalibruotas radiografinis gidas.                                 | Radiografinio gido 3D modelis sukurtas naudojant<br>pilką žymą (ISO žymą), nesukalibruotą jūsų skeneriui.<br>Norint pagaminti tiksliai tinkantį chirurginį gidą, svarbu<br>atlikti "NobelGuide" kalibravimo procedūrą, aprašytą<br>"NobelGuide" koncepcijos vadove.                                                                                   |
| Gydymas suplanuotas naudojant<br>neįdiegtus produktus.*              | Gydymo plane yra produktų, kurie šiuo metu neįdiegti<br>jūsų kompiuteryje. Įsitikinkite, kad veikia interneto ryšys<br>ir iš naujo atidarykite gydymo planą. Jei trūkstamų<br>produktų įdiegti nepavyksta, kreipkitės į savo<br>konsultantą.                                                                                                    |
| ljungtas prastos kokybės vaizdavimas.**                              | Gydymo plane trimačiam paciento modeliui naudojamas<br>prastos kokybės vaizdas.                                                                                                    |
| Skenuotos dantų nuotraukos<br>sulygiavimas koreguotas rankiniu būdu. | Sulygiavimas tarp paciento modelio ir dantų<br>skenogramos buvo rankiniu būdu sureguliuotas,<br>nurodant atitinkamus taškus arba importuojant naują<br>dantų skenogramos paviršių. Pakartotinai patikrinkite,<br>ar dantų nuotrauka tinkamai apjungta su (KS)KT<br>nuotrauka, nes dėl nuokrypių atsiras klaidų tinkamai<br>nustatant implantų padėtį. |
| Nepavyko atlikti "SmartFusion" sulygiavimo.*                         | Nepavyko atlikti "SmartFusion" sulygiavimo ir jis<br>nebuvo koreguotas rankiniu būdu. Norėdami išspręsti<br>šią problemą, paleiskite veiksmą "Redaguoti skenuotą<br>dantų nuotrauką".                                                                                                    |
| Patikrinti "SmartFusion" sulygiavimą                                 | Patikrinkite skenuotos dantų nuotraukos ir paciento<br>modelio sulygiavimą ir, jei jis netinkamas arba abejojate,<br>sulygiavimą perskaičiuokite vedliu "Redaguoti skenuotą<br>dantų nuotrauką".                                                                                                    |

\* Kol nebus pašalinta ši problema, nebus įmanoma pagaminti chirurginio gido.

\*\* Pasirinkus prastos kokybės vaizdą padidėja pavojus, kad paciento modelyje bus matomos ne visos anatominės savybės. Šis nustatymas turės įtakos tik trimačio tūrio kokybei. KT pjūviai nebus paveikti.

## Implanto ispėjimai

Dalis implanto įspėjimų yra konfigūruojami. Pvz., juos galima jjungti ar išjungti ir (arba) naudotojas gali nustatyti vertes, kurioms esant įspėjimai pateikiami. Toliau pateiktoje lentelėje šie įspėjimai pažymėti kaip "konfigūruojami".

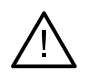

#### Svarbu

Vertės, kurios sugeneruos implanto įspėjimus, turi būti nustatytos vadovaujantis mediko patirtimi ir žiniomis.

| Įspėjimas                                     | Paaiškinimas                                                                                                    |
|-----------------------------------------------|----------------------------------------------------------------------------------------------------|
| Susikerta implantai.                          | Susikerta kai kurie implantai. Tai gali sukelti problemų<br>operacijos metu. Rekomenduojama peržiūrėti gydymo<br>planą.                                              |
| Susikerta implantas ir tvirtinamasis kaištis. | Implantas susikerta su tvirtinamuoju kaiščiu.<br>Tai gali sukelti problemų operacijos metu.<br>Rekomenduojama peržiūrėti gydymo planą.                               |
| Implantas per arti pažymėto nervo.*           | Implantas suplanuotas per arti pažymėto nervo.<br>Įsitikinkite, kad implantas neliečia nervo.<br><b>Pastaba</b><br>Nustatytas [] mm minimalus atstumas. Norėdami šią |
|                                               | vertę koreguoti, atidarykite "Bendrosios parinktys".                                                                                                    |
| Implantas per arti pažymėto danties.*         | lmplantas suplanuotas per arti pažymėto danties.<br>Įsitikinkite, kad implantas neliečia gretimų dantų.                                                              |
|                                               | Pastaba                                                                                                    |
|                                               | Nustatytas [] mm minimalus atstumas. Norėdami šią<br>vertę koreguoti, atidarykite "Bendrosios parinktys".                                                            |

\* Šie įspėjimai konfigūruojami

## Konfigūruojami įspėjimai

Konfigūruojami įspėjimai yra paremti tūriu aplink implantą (t. y. įspėjimo tūriu). Kai šis tūris kertasi su pažymėta anatomine struktūra, sugeneruojamas įspėjimas.

Ispėjimo tūris priklauso nuo iš anksto nustatyto atstumo. Pagal numatytajį nustatymą nustatytas minimalus atstumas yra 1,5 mm. Esant šiam minimaliam atstumui įspėjimo tūris sutampa su geltona zona (atitinkančia 1,5 mm atstumą aplink implantą ir 2 × 1,5 mm (3,0 mm) atstumą ties viršūne). Įspėjimo tūrį galima padidinti. Kaip pavaizduota paveikslėlyje (pvz., 4,0 mm atstumas), įspėjimo tūris yra pritaikomas atitinkamai.

#### Įspėjimas dėl atstumo tarp implantų ir nervų

Kai implantas nustatomas per arti pažymėto nervo (t. y. įspėjimo tūris sutampa su pažymėto nervo vizualizacija), sugeneruojamas įspėjimas. Rodomas susijęs implantas (jei jis dar nebuvo matomas) ir jis pažymimas oranžine spalva.

#### Ispėjimas dėl atstumo tarp implantų ir dantų šaknų

Kai implantas nustatomas per arti danties šaknies (t. y. įspėjimo tūris sutampa su pažymėtu dantimi), sugeneruojamas įspėjimas. Implantas yra rodomas pažymėtas oranžine spalva.

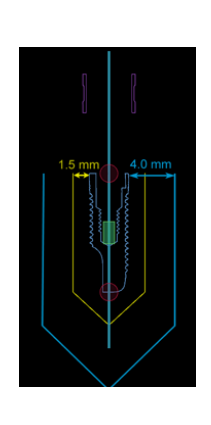

#### Pastaba

Minimalų numatytąjį įspėjimo tūrio atstumą reikia nustatyti naudojant "DTX Studio Implant" > "Bendrosios ypatybės". Šios vertės išsaugomos kompiutervje, kuriuo dirbate. Jei gydymo planas atidaromas ne tame pačiame kompiutervje, kuriame buvo sukurtas, rodomi įspėjimai atitinka šiuo metu naudojamo kompiuterio nustatymus. Atsižvelgiant į kompiuterio nustatymus rodomi įspėjimai gali skirtis. Konfigūruojamas vertes visada galima koreguoti nustatymuose, o sugeneravus įspėjimą vertės rodomos jo apžvalgoje.

# Techninių apribojimų,

Paaiškinama daug techninių apribojimų, kurie turi lemiamą įtaką formuojant tinkamą chirurginį gidą. Nepaisant šių apribojimu negalima garantuoti, kad bus imanoma pagaminti chirurgini gida ar tinkamai ji naudoti.

#### Mažiausias atstumas tarp movų "Guided Sleeve"

Chirurginiame gide būtina išlaikyti mažiausią atstumą tarp kreipiamųjų movų. Kai atstumas yra per mažas, nejmanoma pagaminti chirurginio gido.

Pažeidus minimalų atstumą tarp kreipiamųjų movų jos automatiškai tampa matomos ir pažymimos raudonai. Esant tokiai sąrankai neimanoma pagaminti chirurginio gido.

Norėdami išspresti šia situacija, pastumkite ar paverskite implantus taip, kad padidėtu atstumas tarp movų. Kai atstumas yra pakankamai didelis, kreipiamosios movos automatiškai vaizduojamos įprasta spalva.

#### Mažiausias atstumas tarp movų ir implantų arba movų ir tvirtinamųjų kaiščių

Kai movos ir implantai arba movos ir tvirtinamieji kaiščiai išdėstomi labai arti vienas kito ar kertasi, jie automatiškai tampa matomi ir vaizduojami oranžine spalva. Jei atstumas tarp movos ir implanto ar tvirtinamojo kaiščio per mažas, chirurginės operacijos metu gali būti sunku paruošti kaulą arba įdėti implantą ar tvirtinamąjį kaištį.

Norėdami išspręsti šią problemą, pastumkite ar paverskite implantus ar tvirtinamuosius kaiščius taip, kad padidėtų atstumas tarp jų ir movų. Kai atstumas yra pakankamai didelis, jie automatiškai vaizduojami įprasta spalva.

## Susikirtimas tarp implantų, tvirtinamųjų kaiščių arba implantų ir tvirtinamųjų kaiščių

Kai kertasi implantai, tvirtinamieji kaiščiai arba implantai ir tvirtinamieji kaiščiai, jie automatiškai tampa matomi ir vaizduojami oranžine spalva. Jei šie objektai susikerta, gali kilti problemu atliekant chirurgine operacija.

Norėdami išspręsti šią problemą, pastumkite ar paverskite implantus arba tvirtinamuosius kaiščius taip, kad jie nesusikirstų. Kai atstumas yra pakankamai didelis, jie automatiškai vaizduojami jprasta spalva.

#### Pastaba

Kai kuriais atvejais tvirtinamajam kaiščiui pirmiausia naudojamas implanto dydis. Prieš įstatant implantą reikia išimti tvirtinamąjį kaištį.

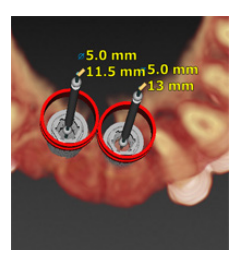

## Santykis tarp movos "Guided Sleeve" ir radiografinio gido ir (arba) skenuotos dantų nuotraukos

Planavimo metu svarbu atsižvelgti ne tik į klinikinius aspektus, bet ir į techninius movų "Guided Sleeve" padėties apribojimus, atsižvelgiant į radiografinį gidą ir (arba) skenuotą dantų nuotrauką – reikia patikrinti movų "Guided Sleeve" padėtį pagal rodomą radiografinį gidą ir (arba) skenuotą dantų nuotrauką.

#### Radiografinio vadovo padėtis

- Padėtis: kiekviena kreipiamoji mova turi būti radiografiniame gide, kad būtų užtikrintas pakankamas chirurginio gido medžiagos kiekis, kuris išlaikytų kreipiamąją movą.
  - 1 Tinkamai nustatyta padėtis
  - 2 Netinkamai nustatyta padėtis: mova per toli ir neprijungta prie radiografinio gido.
- Gylis: būtina patikrinti movos gylį radiografinio gido atžvilgiu. Mova negali
  išsikišti iš į dantenų pusę nukreipto paviršiaus (graviruoto paviršiaus), kad būtų užtikrinta tinkama
  chirurginio gido padėtis. Norėdami patikrinti movos gylį, patikrinkite movos padėtį ir pakoreguokite

implanto gylį naudodamiesi specialiosios priemonių juostos piktograma Gylis 🥒 . Arba pasirinkę pirminę movą koreguokite movos poslinkį.

- 1 Tinkamai nustatyta padėtis
- 2 Neteisinga padėtis: mova įdėta per giliai.

## Skenuota dantų liejinio nuotrauka

Patikrinkite movų padėtis po implantų planavimo. Būtina išspręsti toliau aprašytas situacijas.

- Šoniniai susilietimai: tai susilietimai su greta esančiais dantimis arba galimai su minkštuoju audiniu (burnos ertmės paviršiaus skenuota nuotrauka). Jei įvyksta susilietimas, patikrinkite, ar galima pakeisti implanto padėtį, kad nebūtų sugeneruotas susilietimo įspėjimas. Jei tai neįmanoma, bandykite susiaurinti movos skersmenį arba pasirinkite tik pirminį gręžimą. Patyrę naudotojai gali praleisti valdomo gręžimo procedūros dalis ir, pašalinę chirurginį gidą, užbaigti gręžimo protokolą rankomis atliekamos chirurginės operacijos protokolu. Tokiu atveju implantas įsriegiamas rankomis.
  - 1 Netinkama padėtis: per arti greta esančio danties ar minkštojo audinio arba jį liečia.
  - 2 Teisingai išdėstyta: pakeistas skersmuo.
  - 3 Teisingai išdėstyta: pakeista į pirminę movą.

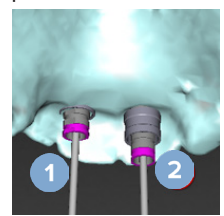

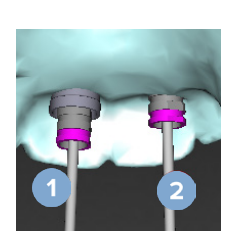

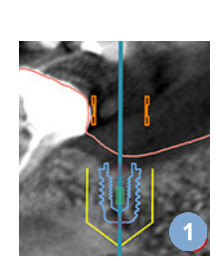

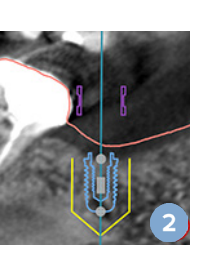

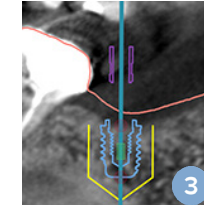

- Vertikalūs susilietimai: tai susilietimai su galimai minkštuoju audiniu (burnos ertmės paviršiaus skenuota nuotrauka). Jei įvyksta vertikalus susidūrimas, o jūs esate pasirinkę pirminį gręžimą, koreguokite movos poslinkį.
  - 1 Netinkamai nustatyta padėtis
  - 2 Teisingai išdėstyta: sureguliuotas movos poslinkis.

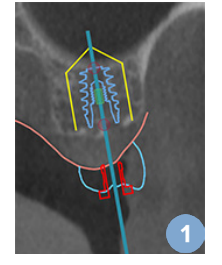

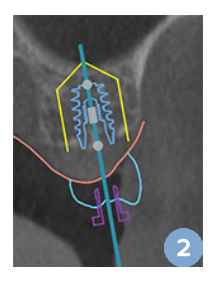

#### Santykis tarp movos kreipiamosios movos "Guided Sleeve" ir kaulo

Planuojant svarbu atsižvelgti į techninius kreipiamųjų movų padėties apribojimus kaulo paviršiaus, kuriame gali būti dantų, atžvilgiu. Kai kreipiamoji mova kertasi su žandikaulio paviršiumi arba likę dantys sudaro dalį žandikaulio modelio, gali būti neįmanoma chirurginės operacijos metu teisingai uždėti chirurginį gidą.

Tačiau kai kuriais atvejais ši klaida gali būti priimtina (pvz., kai mova liečiasi su dantimi, kuris per chirurginę operaciją bus pašalintas, arba kai mova liečiasi su artefaktu).

#### Gidu valdomos atramos

Kai planuojama naudoti kreipiamąsias atramas, įsitikinkite, kad kampas tarp didžiausiu kampu įstatomų implantų neviršija 30 laipsnių.

#### Radiografinis gidas sukurtas be kalibruotos ISO vertės.

Jei gamybai eksportuojamas chirurginis gidas, kuriant radiografinio gido modelį rekomenduojama naudoti kalibruotą ISO vertę. Jeigu kalibravimo rinkinys nenaudojamas, šio automatinio žingsnio svarbai pabrėžti pateikiamas kalibravimo įspėjimas ("Radiografinis gido modelis sukurtas be kalibruotos ISO vertės").

# Gydymo plano aptarimas

Modulyje Aptarimas galite kurti ataskaitas, tik skaitomus peržiūros failus ir "Communicator" pateiktis.

# **Ataskaitos**

## Ataskaitos kūrimas

- Įsitikinkite, kad paciento failas atidarytas. Spustelėkite mygtuką Ataskaita kaita kaita
- 2. Rodomas planavimo failų sąrašas. Pasirinkite atitinkamą planavimo failą ir spustelėkite Kitas. Sistema įkelia duomenis ir sugeneruoja ataskaitos puslapius.
- Rodomi ataskaitos puslapių peržiūros vaizdai: turimos bendrosios paciento informacijos ir gydymo apžvalga, naudojamo skenerio, planavimo įspėjimų ir naudojamų gaminių, taip pat chirurginio plano vaizdai.

#### Pastaba

peržiūros vaizdai sugeneruojami mažesnės raiškos nei tikras PDF failas.

- 4. Suteikite ataskaitai atitinkamą pavadinimą.
- 5. Pasirinktinai galite į ataskaitą įtraukti pastabą (iki 700 simbolių).
- 6. Tinkinkite ataskaitą pasirinkdami įtrauktinus puslapius: panaikinkite puslapių, kuriuos norite pašalinti iš ataskaitos, pasirinkimą. Puslapiai, kurių žymėjimas buvo panaikintas, bus rodomi pilka spalva ir nebus įtraukti į galutinę sugeneruotą ataskaitą.
- 7. Jei reikia, padarykite ataskaitą anoniminę.
- 8. Spustelėkite Baigti, jei norite sukurti ataskaitą, arba Atšaukti, jei užklausos norite atsisakyti.
- 9. Patvirtinus rodoma pasirinktų ataskaitos puslapių peržiūra. Pereikite per puslapius ir juos patikrinkite.

## Ataskaitos spausdinimas

Jei sukurtą ataskaitą norite išspausdinti, pirmiausia turite ją išeksportuoti ir išsaugoti kaip PDF failą.

- 1. Pasirinkite ataskaitą sąraše Ryšių elementai.
- 2. Priemonių juostos skirtuko Perdavimas grupėje Ataskaita spustelėkite Eksportuoti.
- 3. Pereikite į vietą, kurioje norite išsaugoti ataskaitą.
- 4. Spustelėkite Įrašyti.
- 5. Ataskaita išsaugoma kaip PDF dokumentas. Pagal numatytąjį nustatymą ataskaita bus atidaryta, kad galėtumėte išspausdinti dokumentą.

# Peržiūros failai

Jei asmens, su kuriuo norite aptarti gydymo planą, kompiuteryje "DTX Studio Implant" nėra, gydymo plano informaciją galima pateikti naudojantis peržiūros failu. Peržiūros failas yra gydymo plano versija. Jis sukuriamas "DTX Studio Implant", įrašomas kaip tik skaitomas failas ir jame pateikiamas konkretaus paciento gydymo planas. Peržiūros failą galima atidaryti kompiuteryje, kuriame įdiegta "DTX Studio Implant" peržiūros programa.

### Peržiūros failo kūrimas

- 1. Atidarykite modulį Aptarimas.
- Skirtuko Perdavimas grupėje Perduoti spustelėkite Peržiūros programa
- 3. Pasirinkite planavimo failą iš sąrašo ir spustelėkite Toliau.
- 4. Tinkinimo puslapyje įveskite peržiūros programos informaciją.
  - Įveskite atitinkamą peržiūros failo pavadinimą.
  - Spustelėkite į peržiūros failą norimus įtraukti vaizdus.
  - Nurodykite, ar KT vaizdo duomenis reikia suglaudinti.
  - Jei paciento duomenų negalima bendrinti, čia failą anonimizuokite pasirinkdami Anonimizuoti visą paciento informaciją.
  - Norėdami užbaigtą peržiūros failą tuojau pat bendrinti, pažymėkite atitinkamą žymės langelį.
- 5. Norėdami peržiūros failą išsaugoti, spustelėkite Baigti.
- Peržiūros failas išsaugomas ir rodomas sąraše Ryšių elementai. Rodomas dialogo langas Bendrinti peržiūros programą.
- 7. Įveskite el. pašto adresą arba naudodamiesi mygtuku Kontaktai pasirinkite, su kuo norite bendrinti peržiūros failą.
- 8. Įveskite asmeninį pranešimą ir spustelėkite Bendrinti.
- 9. Pasirinktiems asmenims nusiunčiamas el. laiškas su atsisiuntimo nuoroda.

## Atidarykite peržiūros failą naudodami "DTX Studio Implant"

- 1. Dukart spustelėkite peržiūros failą sąraše Ryšių elementai.
- 2. Pažymėtas peržiūros failas atidaromas "DTX Studio Implant" peržiūros programoje.

#### Peržiūros failo atidarymas naudojantis atsisiuntimo nuoroda

Jei gavote el. laišką su peržiūros failo atsisiuntimo nuoroda, atlikite tolesnius veiksmus.

- 1. El. laiške spustelėkite atsisiuntimo nuorodą.
- 2. Peržiūros failas atsiunčiamas.
- 3. Pereikite į vietą, kur laikomas parsiųstas failas, ir dukart spustelėkite išsaugotą peržiūros failą.
- 4. Atidaroma "DTX Studio Implant" peržiūros programa, kurioje rodomas peržiūros failas.

Modulyje Aptarimas galite kurti ataskaitas, tik skaitomus peržiūros failus ir "Communicator" pateiktis.

# "Communicator" pristatymai

"Communicator" pristatymuose pateikiama gydymo plano apžvalga. Be to, jie suteikia galimybę pacientą informuojant apie procedūrą pasižymėti pastabas. "Communicator" prezentacijos gali būti naudojamos, kai pacientams ir kolegoms reikia pateikti informaciją apie odontologinį gydymą. Be to, prezentacijas galima pateikti naudojantis debesies paslauga.

"Communicator" prezentacijos įkeliamos į debesies paslaugą ir jas galima atidaryti "iPad®" skirta programėle "Communicator".

## "Communicator" pristatymo kūrimas

- 1. Atidarykite modulį Aptarimas.
- 2. Skirtuko Perdavimas grupėje Perduoti spustelėkite Communicator 🗐.
- 3. Pasirinkite planavimo failą iš sąrašo.
- 4. Spustelėkite Kitas.
- 5. Tinkinimo puslapyje įveskite "Communicator" pristatymo informaciją.
  - Įveskite atitinkamą pristatymo pavadinimą.
  - Jei pageidaujate, įtraukite pastabų apie pristatymą. Jos rodomos "Communicator" pristatyme, kai jis atidaromas "iPad<sup>®</sup>" įrenginiu.
  - Apibrėžkite į pristatymą norimus įtraukti vaizdus. Įtraukti galima tik į pacientų biblioteką įtrauktus vaizdus.
  - Jei paciento duomenų negalima bendrinti, čia failą anonimizuokite pasirinkdami Anonimizuoti visą paciento informaciją.
  - Norėdami užbaigtą "Communicator" pristatymą tuojau pat įkelti į "iPad®" įrenginį, pažymėkite atitinkamą žymės langelį.
- 6. Spustelėkite Baigti.
- 7. "Communicator" pateiktis išsaugoma ir rodoma sąraše Ryšių elementai.

# Gydymo plano eksportavimas informacijos ar chirurginės operacijos tikslais

"DTX Studio Implant" leidžia eksportuoti gydymo planą, skirtą naudoti, pvz., "DTX Studio Clinic", "X-Guide™" ar "OsseoCare™ Pro", arba konsultuotis kituose programinės įrangos produktuose.

## Eksportavimas į "DTX Studio Clinic"

Gydymo plano eksportavimas vaizduoti "DTX Studio Clinic"

- 1. Eikite į modulį Planavimas.
- Skirtuko Užbaigti grupėje Chirurginės operacijos planas spustelėkite Klinikinių duomenų eksportavimas S.
- 3. Pasirinkite aplanką, kuriame bus saugomas užšifruotas .dtxip failas su visa reikalinga informacija apie gydymo planą.
- 4. Rodomas pranešimas, patvirtinantis sėkmingą išsaugojimą, taip pat failo išsaugojimo vietą. Spustelėkite Gerai, kad jį uždarytumėte.

## Gydymo plano eksportas vaizduoti kituose programinės įrangos produktuose (atviras eksportas)

- 1. Eikite į modulį Planavimas.
- 2. Skirtuko Užbaigti grupėje Perduoti spustelėkite Atidaryti eksportą 🐔
- 3. Pasirinkite aplanką, kuriame gydymo planas bus saugomas.
- 4. Spustelėkite Eksportuoti.
- 5. Rodomas pranešimas, patvirtinantis sėkmingą išsaugojimą, taip pat failo išsaugojimo vietą. Spustelėkite Gerai, kad jį uždarytumėte.

# "X-Guide<sup>™</sup>" chirurginis planas

"X-Guide<sup>™</sup>" yra trimatė dantų implantų nukreipimo sistema, kuri gydymo planą padeda perkelti pacientui ir užtikrina interaktyvų valdymą atliekant operaciją.

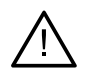

#### Įspėjimas

Žinokite, kad duomenų vaizdavimas (pvz., peržiūros programos orientacija, objektų spalvos) ir įspėjimai "DTX Studio Implant" ir "X-Guide<sup>»</sup>" programinėje įrangoje gali skirtis.

## "X-Guide<sup>™</sup>" chirurginio plano kūrimas

- 1. Modulyje Aptarimas spustelėkite X-Guide 🗶, kuris yra grupėje Perduoti.
- 2. Pasirinkite tinkamą patvirtintą planavimo failą iš sąrašo.
- 3. Spustelėkite Kitas.
- 4. Puslapyje Tinkinti chirurginės operacijos sąranką įveskite išsamius duomenis. Prireikus anonimizuokite.
- 5. Spustelėkite Baigti.

## "X-Guide<sup>™</sup>" chirurginio plano eksportas

- 1. Modulyje Aptarimas iš sąrašo Perdavimo elementai pasirinkite sukurtą "X-Guide<sup>™</sup>" chirurginį planą.
- 2. Skirtuko Perdavimas grupėje X-Guide spustelėkite Eksportuoti 🔀.

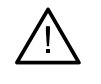

#### Įspėjimas

"DTX Studio Implant" palaiko tik kai kuriuos į "X-Guide™" eksportuotinus implantus. Nepalaikomi implantai į "X-Guide™" failą nebus įtraukti.

- 3. Dialogo lange spustelėkite Naršyti ir pereikite į vietą, kurioje "X-Guide™" chirurginį failą reikia įrašyti.
- 4. Spustelėkite Įrašyti.

# "OsseoCare<sup>™</sup> Pro" chirurginis planas

"OsseoCare<sup>™</sup> Pro" yra "Apple's iPad<sup>®</sup>" valdomas grąžto variklis, dėl to gydymo seką galima suplanuoti ir nustatyti prieš chirurginę operaciją. Įrenginys odontologams bei chirurgams suteikia galimybę tinkamais jrankiais pjauti kietuosius ir minkštuosius audinius.

"OsseoCare<sup>™</sup> Pro" chirurginis planas apima nuoseklius gydymo sekos veiksmus ir per operaciją odontologui arba chirurgui "iPad®" programėlėje pateikia nuoseklius nurodymus.

### "OsseoCare<sup>™</sup> Pro" chirurginio plano kūrimas

- 1. Modulyje Aptarimas spustelėkite OsseoCare Pro 🕵, kuris yra grupėje Perduoti.
- 2. Pasirinkite tinkamą patvirtintą planavimo failą iš sąrašo.
- 3. Spustelėkite Kitas.
- 4. Puslapyje Tinkinti chirurginės operacijos sąranką įveskite išsamius duomenis.
- 5. Spustelėkite Baigti. Pagal numatytuosius nustatymus užbaigtas chirurginis planas bus įkeltas į debesies paslaugą.
- 6. Norėdami tęsti, teisinės atsakomybės atsisakymo formoje spustelėkite Sutinku.

# Skenerio kalibravimas

#### Pastaba

Šią skenerio kalibravimo procedūrą reikia atlikti tik kuriant radiografinį gidą.

Norint tinkamai ir tiksliai perkelti gydymo planą iš kompiuterio pacientui, kad būtų atlikta chirurginė operacija, labai svarbu generuoti chirurgini gida, kuris taip pat gerai, kaip ir radiografinis gidas, tiktų prie jį supančių minkštųjų ir kietųjų audinių. Tam reikia tikslios 1:1 kopijos, apimančios (kūgio formos spindulio) KT skenerio atliekamą skaitmenizavimą ir virtualaus radiografinio gido modelio sukūrimą programinėje įrangoje, naudojant nuo skenerio priklausomus atitinkamus nustatymus. Ši ISO vertė gali būti atpažinta rankiniu būdu, atliekant tikslia rankine saveika, arba gali būti apibrėžta automatiškai kalibravimo nuskaitymu iš unikalaus "NobelGuide®" kalibravimo objekto, gauto naudojant skenerj su tinkamais nustatymais. "NobelGuide®" kalibravimo objektas yra tokių pačių pralaidumo savybių kaip ir radiografinis gidas (PMMA) ir turi tiksliai apibrėžtą programinei įrangai žinomą formą. Kad būtų galima išskirti (segmentuoti) tinkamus radiografinio gido skenavimo matmenis ir formą, "DTX Studio Implant", automatiškai tirdama nuorodinį skenavimą (kalibravimo skenavimą) ir lygindama jį su žinoma originalia forma, gali automatiškai apibrėžti ir paskui pritaikyti tinkamiausia ISO vertę (kalibruota ISO vertę). Programinė įranga išsaugo visus su skeneriu susijusius kalibravimo rinkinius. Atlikdama kiekvieną radiografinio gido nuskaitymą, ji automatiškai ieško tinkamo kalibravimo rinkinio už "žinomų" skenerių. Jei aptinkamas toks skeneris, pasiūloma ir automatiškai pritaikoma priklausanti Kalibruota ISO vertė. Radiografinio gido ISO vertės redagavimo priemonė suteikia informacijos apie naudojamą kalibravimo rinkinį, naudojamo skenerio tipą ir kalibruotą ISO vertę.

Jei gamybai eksportuojamas chirurginis gidas, kuriant radiografinio gido modelį rekomenduojama naudoti kalibruotą ISO vertę. Jeigu kalibravimo rinkinys nenaudojamas, šio automatinio žingsnio svarbai pabrėžti pateikiamas kalibravimo įspėjimas (Radiografinis gido modelis sukurtas be kalibruotos ISO vertės).

Jei kalibravimas naudojamas, ISO vertės redagavimo priemonė vietoje ISO vertė rodo Kalibruota ISO vertė. Naudojant sistemos generuotą kalibravimo rinkinį, rodoma Siūloma ISO vertė.

# Naujo kalibravimo rinkinio kūrimas

Pirmą kartą naudojant vaizdo duomenis iš konkretaus (KS)KT skenerio ir tam tikro protokolo būtina sukurti naują kalibravimo rinkinį. Sukūrus šį kalibravimo rinkinį jį galima naudoti visiems pacientams, kurie bus skenuojami šiuo vaizdo gavimo įrenginiu. Rekomenduojama sukurti naują kalibravimo rinkinį ne rečiau kaip kas šešis mėnesius arba atnaujinus, patobulinus ar atlikus techninę vaizdo gavimo įrenginio priežiūrą.

Kad sukurtumėte naują kalibravimo rinkinį, spustelėkite modulio Mano biuras skirtuko Skeneris grupėje Kalibravimo rinkinys esantį mygtuką Naujas 🥞. Paleidžiamas vedlys Kalibravimo kūrimas.

Kalibravimo vedlys padės trimis žingsniais atlikti kalibravimo procedūrą:

- 1. Įkelkite kalibravimo DICOM failus
- 2. Apskaičiuokite kalibravimo nustatymus
- 3. Įveskite išsamią informaciją ir įrašykite kalibravimo rinkinį

# Techninė pagalba

Jei kyla problemų, susisiekite su "DTX Studio" technine pagalba:

support@dtxstudio.com

https://tech.dexis.com/support

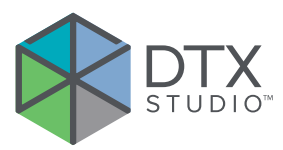

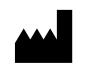

Nobel Biocare AB Box 5190, 402 26 Västra Hamngatan 1, 411 17 Göteborg, SWEDEN

#### www.nobelbiocare.com

#### Australijoje platina:

Nobel Biocare Australia Pty Ltd Level 4/7 Eden Park Drive Macquarie Park, NSW 2114 AUSTRALIA

Telefonas +61 1800 804 597

## Importuotojas / atstovas Šveicarijoje:

CH REP

Nobel Biocare Services AG Balz Zimmermann-Strasse 7 8302 Kloten SWITZERLAND

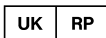

## Atsakingasis asmuo JK:

Nobel Biocare UK Ltd. 4 Longwalk Road Stockley Park Uxbridge UB11 1FE UNITED KINGDOM

/!\

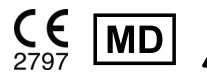

ifu.dtxstudio.com/symbolglossary ifu.dtxstudio.com

#### Naujojoje Zelandijoje platina:

Nobel Biocare New Zealand Ltd 33 Spartan Road Takanini, Auckland, 2105 NEW ZEALAND

Telefonas +64 0800 441 657

#### Turkijoje platina:

EOT Dental Sağlık Ürünleri ve Dış Ticaret A.Ş Nispetiye Mah. Aytar Cad. Metro İş Merkezi No: 10/7 Beşiktaş İSTANBUL Telefonas +90 2123614901

GMT 94383 — It — 2025-01-14  $\odot$  "Nobel Biocare Services AG" 2025. Visos teisės saugomos.

"Nobel Biocare", "Nobel Biocare" logotipas ir visi kiti šiame dokumente naudojami prekių ženklai, jei nenurodyta kitaip ar tam tikrais atvejais akivaizdu pagal kontekstą, yra registruotieji "Nobel Biocare" prekių ženklai. "iPad<sup>©</sup> yra registruotasis "Apple<sup>©</sup> Inc." prekių ženklas, "Adobe<sup>®</sup>"</sup> yra registruotasis "Adobe Systems Incorporated" prekių ženklas Jungtinėse Valstijose ir kitose šalyse. "Windows<sup>®</sup>" yra registruotasis "Microsoft<sup>®</sup> Corp." prekės ženklas. Šio dokumento paveikslėliuose pavaizduoti gaminiai ne visada atitinka tikrą dydį. Visi gaminio vaizdai pateikiami tik iliustracijos tikslais. Gaminys juose gali būti pavaizduotas netiksliai.